# IBM® SECURITY GUARDIUM® ACTIVITY MONITORING (AND BLOCKING) FOR HORTONWORKS HADOOP USING APACHE RANGER INTEGRATION

### Version 10.1.2

(updated 01.09.2017) –fixed typo for gardium\_ evaluator.jar and <current version>

(updated 9/5/2017)-

- Added information about guard\_log4j\_config.py as an option to configure Ranger when UI or grdapis cannot be used.
- Additional cleanup and clarification around some steps (such as when service restart required)

# Contents

| Overview of the Guardium integration with Apache Ranger               |    |
|-----------------------------------------------------------------------|----|
| Prerequisites                                                         | 3  |
| When to use standard S-TAP inspection engines vs S-TAP+Ranger         | 3  |
| Architecture and flow                                                 | 4  |
| Monitor and audit                                                     | 4  |
| Blocking (Ranger Dynamic Policy integration)                          | 5  |
| Planning the integration                                              | 7  |
| Topology of S-TAPs and collectors                                     | 7  |
| Standby deployment options                                            | 8  |
| Ambari and Ranger information                                         | 9  |
| Open the required ports                                               | 9  |
| Configure the solution for monitoring                                 |    |
| Step 1. Configure Ranger plugins using Ambari                         |    |
| Step 2. Configure Guardium and Ranger                                 |    |
| Step 3. Install Guardium and Ranger policies                          |    |
| Sample Ranger policy                                                  |    |
| Sample Guardium policy                                                |    |
| Access denied threshold (Exception rule)                              | 14 |
| Privileged user activity (Access rule)                                | 15 |
| Log and alert on unauthorized access to sensitive data (Access rule)  | 17 |
| Standard audit (Access rule)                                          |    |
| Configure the solution for blocking                                   |    |
| Step 1. Enable the components for blocking                            |    |
| Step 2. Copy the Guardium plug-in for Ranger to appropriate directory | 19 |
| Step 3. Restart the Hadoop and Ranger components                      | 20 |
| Step 4. Configure the guard_tap.ini parameters                        | 20 |
| Step 5: Configure Ranger and Guardium policies                        | 21 |
| An example for HDFS                                                   | 21 |
| Hive and HBase examples                                               | 23 |
| Information about commands                                            | 26 |
| HDFS commands and sample activity report                              | 26 |
|                                                                       | 1  |

| Hive commands and sample activity report2                  | 27 |
|------------------------------------------------------------|----|
| HBase commands and sample activity report2                 | 8  |
| Kafka commands and sample activity report3                 | 0  |
| Storm activity and sample report3                          | 1  |
| Considerations for upgrade                                 | 2  |
| Upgrading Hadoop3                                          | 2  |
| Upgrading Guardium S-TAP and the Guardium plug-in3         | 3  |
| Troubleshooting                                            | 3  |
| Reference                                                  | 3  |
| Guardium APIs                                              | 3  |
| add_ranger_config3                                         | 3  |
| add_ranger_service3                                        | 4  |
| disable_monitoring_ranger_service3                         | 5  |
| enable_monitoring_ranger_service3                          | 5  |
| get_hadoop_cluster_status (DEPRECATED)3                    | 6  |
| get_ranger_config3                                         | 57 |
| get_ranger_services_status                                 | 57 |
| list_ranger_configs3                                       | 57 |
| list_ranger_staps3                                         | 8  |
| remove_ranger_config3                                      | 8  |
| remove_ranger_service3                                     | 8  |
| update_ranger_config3                                      | 9  |
| update_ranger_service4                                     | 0  |
| update_stap_config4                                        | 1  |
| Python script to configure Ranger (guard_log4j_config.py)4 | 2  |
| CLI command – store_ranger_config (DEPRECATED)4            | 3  |
| Using REST APIs to configure monitoring4                   | 4  |
| GIM Parameter - log4j_reader_enabled5                      | 3  |
| Resources                                                  | 3  |
|                                                            |    |

# Overview of the Guardium integration with Apache Ranger

Apache Ranger, included in the Hortonworks Data Platform, offers fine-grained access control and auditing over Hadoop components, such as Hive, HBASE, HDFS, and so on by using *policies*. The audit data is written to both HDFS and to Solr (recommended). Guardium can integrate with Ranger in two ways:

- For auditing, Guardium acts as another logger source for Ranger Auditing. Audited activity is sent to the Guardium collector where it is parsed and logged. Once the data is in Guardium, it is highly protected in the hardened appliance, and all normal Guardium functions can be used such as real time alerting and integration with SIEM, reporting and workflow, and analytics.
- For blocking, Guardium extends Ranger access control policies, using what is known in Ranger as *dynamic policies*.

Why integrate with Ranger rather than using "standard" Guardium UNIX S-TAPs for monitoring and blocking? A key reason is the fact that many organizations are now using SSL encryption from their clients to access Hadoop data. By using this integration, the data is decrypted before it is sent to the Guardium appliance for auditing.

If blocking is a requirement, integration with Ranger using dynamic policies enables blocking support for more components than is supported using standard S-TAP.

# Prerequisites

The integration with Ranger requires the following minimum software release levels:

- IBM Security Guardium 10.1 (S-TAP and Appliance)
- Hortonworks 2.3 with Ranger

# When to use standard S-TAP inspection engines vs S-TAP+Ranger

Although you can use both inspection engines and Ranger integration in the same cluster, it is unlikely that you would need this. The table below specifies which functions are available with each method.

| Desired function                         | Standard S-<br>TAP | S-<br>TAP+Ranger | Considerations                                                          |
|------------------------------------------|--------------------|------------------|-------------------------------------------------------------------------|
| Audit SSL-encrypted activity             | ×                  | ✓                |                                                                         |
| Audit Kerberos-<br>authenticated traffic | V                  | ✓                | By using Ranger integration, no need to propagate Keytabs for Guardium. |

#### Table 1. When to use Ranger integration

| Audit Hive, HBASE,<br>HDFS                | ×        | ×        | HBASE deployment is simpler with Ranger as<br>there is no need to deploy S-TAPs on the region<br>servers. See the Guardium Deployment Guide<br>for Hadoop for details on how data is logged for<br>various components using standard S-TAP. |
|-------------------------------------------|----------|----------|----------------------------------------------------------------------------------------------------|
| Audit SOLR                                | <b>√</b> | ×        | This is on the roadmap for S-TAP+Ranger. For regular S-TAP use HTTP inspection engine and computed attribute to extract user name.                                                                                                    |
| Audit Kafka                               | ×        | ✓        |                                                                                                    |
| Audit Storm                               | ×        | V        | This is new with 10.1.2. Requires Ambari 2.2 or higher.                                                                                                    |
| Audit Yarn                                | V        | ×        | The Ranger integration <i>does</i> capture supported<br>commands issued through Yarn (such as Hive,<br>HDFS, etc). The submitApplication command is<br>not captured.                                                                        |
| Audit exceptions                          | V        | <b>√</b> | Ranger only catches "access denied"<br>exceptions. Standard S-TAP can capture other<br>types of exceptions as well.                                                                                                    |
| Redaction of returned<br>data (Hive only) | ✓        | ×        |                                                                                                    |
| Blocking of Hive                          | ✓        | <b>√</b> |                                                                                                    |
| Blocking of HDFS and<br>HBASE             | ×        | ✓        |                                                                                                    |
| Blocking of Kafka                         | ×        | ×        |                                                                                                    |

# Architecture and flow

In this section, we'll go into more detail of how the integration works. We'll start with monitoring/auditing only, as that is relatively simple and then layer in the blocking aspect.

# Monitor and audit

Figure 1 below shows the basic architecture of the Guardium components alongside Ranger.

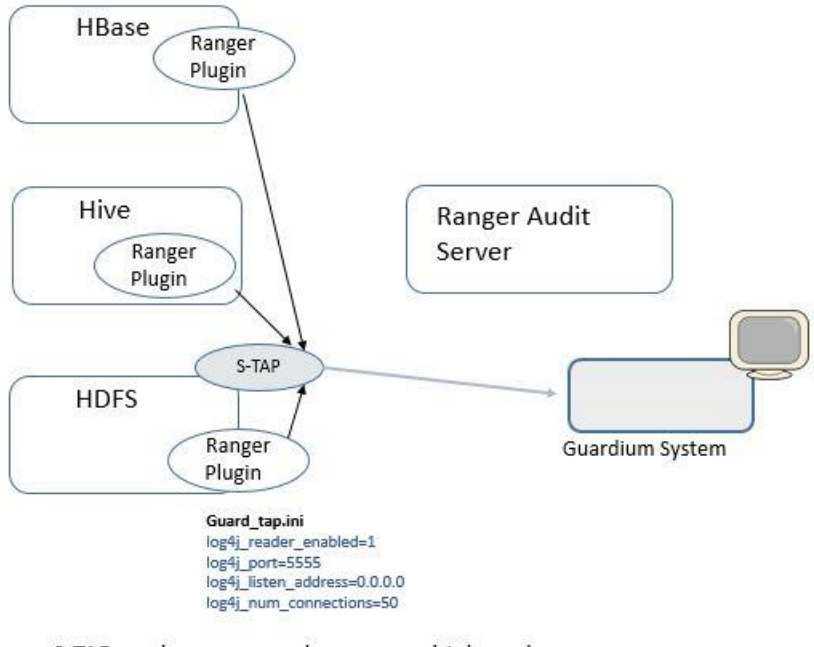

S-TAP can be on any node, or on multiple nodes to handle more traffic.

#### Figure 1. Ranger plugin uses log4j as an alternate logging source, which forwards audit data to the Guardium S-TAP.

The important difference between this architecture and what you may be used to with other Guardium deployments is that the S-TAP is *not* collecting audit data directly from the Hadoop component; rather, it is the Ranger plugins that are writing the audit messages to log4j, which forwards them to S-TAP, which then sends the messages to the Guardium collector for logging, alerting, reporting, and analytics.

The configuration is quite flexible in that you can install S-TAPs on more nodes. You can configure Ranger to send all component traffic to one S-TAP or you could specify, for example, that all HBase traffic goes to one S-TAP and Hive and HDFS goes to another.

In our testing in the lab, we configured one S-TAP on the name node for HDFS, Hive and Kafka traffic and one on the HBASE Master for all HBase traffic.

### Blocking (Ranger Dynamic Policy integration)

Now let's layer in the blocking architecture and flow. Blocking is implemented by extending Ranger access control policies to honor blocking policy rules that are specified on the Guardium appliance. The actual implementation of blocking is performed as an access denial from Ranger.

For blocking, you need an additional component we call the *Guardium plug-in for Ranger*. This plug-in is called **Guardium\_evaluator.jar** and will reside alongside the Ranger plugin on the Hadoop component nodes. Note that you will need this on the data/slave nodes as well if you want to block HBase.

**S-TAPs required:** You do not need any additional S-TAPs than what is already required for monitoring/auditing. It makes sense to use the same collector/S-TAP combinations for blocking as you do for auditing.

Figure 1 below shows the overall flow. A detailed description of the steps is also included below the figure.

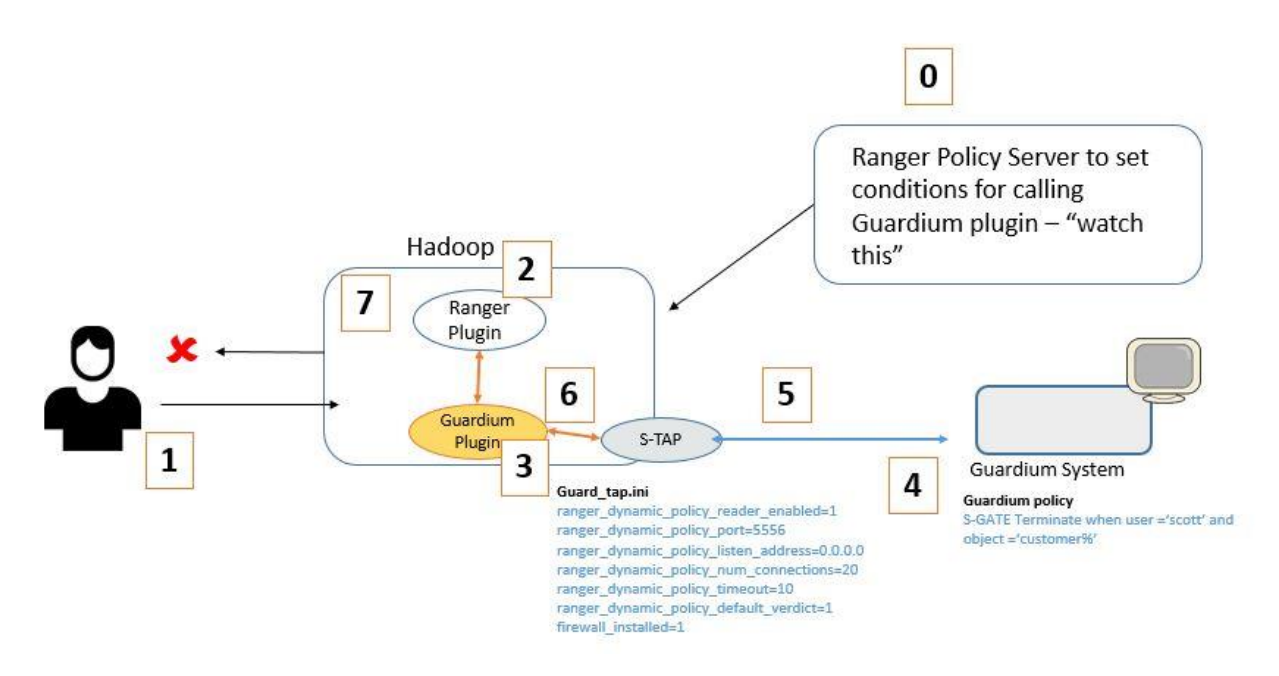

Figure 2. Blocking flow with Guardium and Hortonworks Ranger

**Prerequisite (Step 0):** Administrator sets up filtering conditions on a Ranger policy based on resource, user or group or other conditions allowed by Ranger. For simplicity, we call this the "watch" criteria. For example, the Ranger policy might specify Scott's activity against certain resources, because he's a privileged user. The policy also includes a condition to call the Guardium evaluator plugin. For more information about creating Ranger policies, see the Hortonworks documentation and Ranger tutorials. We also include more information in the detailed deployment steps.

The administrator sets up S-TAP to enable integration with dynamic policies and firewall. The S-TAP does not have to be directly collocated the Ranger or Guardium plugins

On the Guardium appliance, a policy is installed that includes rule action of **S-GATE Terminate** for inappropriate access to Hadoop. This rule could include additional criteria such as client IP address or other runtime information.

Here is the detailed flow:

- 1. User tries to access a resource that meets the "watch" criteria.
- 2. Ranger plugin sends information about this access to the Guardium plugin.
- 3. Guardium plugin sends message to S-TAP.
- 4. S-TAP sends request to appliance about this access.

- 5. If Guardium blocking policy rule conditions are met, the Guardium appliance sends "block" response to S-TAP
- 6. S-TAP sends "block" to Guardium plugin
- 7. Guardium plugin tells Ranger to **not match** the original watching rule. This means that *if there is no other Ranger policy that allows access to the resource*, then access will not be allowed to the resource.

# Planning the integration

Make sure you have completed the following tasks before configuring the integration.

### Topology of S-TAPs and collectors

Determine your topology, including how many collectors you need, which nodes need S-TAP, and which components each S-TAP instance will monitor. Some customers prefer to have one S-TAP for each component. At a minimum, we recommend one S-TAP for HBase and one for everything else, as shown in the figure below.

Note that S-TAP is not required to sit on the same node as any particular component. In other words, you could conceivably set up a separate Linux box that includes S-TAP. As a matter of fact, to support Hadoop HA, you may want to consider this option. See Standby deployment options, below, for more information on this topic.

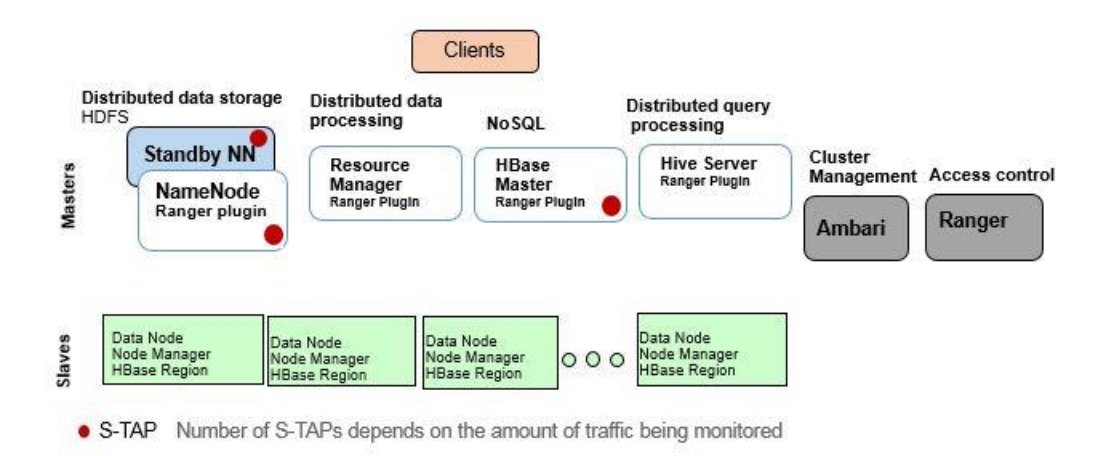

Figure 3. For Guardium auditing, a recommended initial deployment for S-TAPs

Table 2 below shows this simple mapping.

While you're here, you might as well record the number of connections that you will need to configure for the S-TAP. A Rule of thumb is as follows:

- For HBase: 1 + number of region servers
- For everything else: 1+ 1 for each component to be monitored

### Table 2. Record host names of S-TAPs and collector

| Component | Node IP/Host | S-TAP node/ip | #connections | Guardium          |
|-----------|--------------|---------------|--------------|-------------------|
|           |              |               |              | Collector Host/IP |
| HDFS      | My.hdfs.host | My.hdfs.host  | 5            | My.guardium.host  |
| Hive      | My.hive.host | My.hdfs.host  | 5            | My.guardium.host  |
| Kafka     | MyKafka.host | Myhdfs.host   | 5            | My.guardium.host  |
| Storm     | MyStorm.host | Myhdfs.host   | 5            | My.guardum.host   |
| HBase     | MyHBase.host | My.HBase.host | 51           | My.guardium.host  |

**For blocking:** You also need to ensure you have access to all the HBase region servers since later on you will be copying the Guardium plugin jar file to each of these region servers.

For high availability, make sure you also record the failover node IP/host names. The next section goes into more detail on handling the failover configuration scenario.

### Standby deployment options

Hadoop uses secondary nodes for high availability to handle data requests should the primary node fail. There are several options for S-TAP deployment so that you can continue to collect audit data in a failover scenario.

### Model 1: Install the S-TAP and set it up on a system that is not part of the Hadoop cluster.

This is a very simple configuration in that, when the components fails over, the new node will automatically use the S-TAP as a remote logger. No changes need to be made to any configurations or S-TAP here.

### Model 2: Install the STAP on the nodes in the cluster (not recommended)

In this model, you can install S-TAP on the primary and standby for each component.

While setting with the CLI command use "localhost" in the S-TAP host field. This means you need S-TAPs installed on every node in the cluster and every region server for HBASE.

### Model 3: Hybrid approach (recommended)

In a hybrid model, you can install S-TAP with "localhost" option for HDFS and Hive, and use a separate system, such as an edge node, for HBase so that you don't have to install S-TAPs on all nodes and region servers.

### Guardium load balancing

Guardium S-TAP and enterprise load balancing options are supported when Ranger integration is enabled.

### Ambari and Ranger information

A significant portion of setup is done through Ambari, the Hadoop administrative interface. To complete configuration, you will need the following information:

- Ambari
  - A user ID and password who has privileges to update and save the log4j configuration, such as a Service Administrator account. For simplicity, in this document, we'll call this the admin account and password.
  - o Port and IP or hostname
  - Cluster name.

The screenshot below shows the port and IP highlighted at the top and the cluster name (Sandbox) highlighted on the bottom.

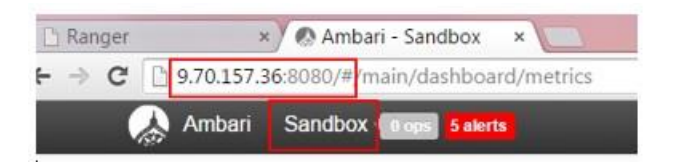

- Ranger (only needed to configure blocking)
  - Again, the Service Administrator account who can update and save the Ranger configuration.
  - o Port and IP or hostname
- Host in the Hadoop cluster.
  - A user ID and password who can copy the Guardium\_evaluator.jar plugin to the correct path in the Hadoop cluster. (Required for blocking only.)

### Open the required ports

Ensure that the following ports are opened (assuming use of default ports):

- For monitoring, open port 5555 between the node(s) that S-TAP is on and the Ranger server.
- For blocking, open port 5556 to allow communication between S-TAP and all nodes in the cluster that have the Guardium plugin.

# Configure the solution for monitoring

This section describes how to configure the solution for monitoring. In summary:

- Step 1. Configure Ranger plugins using Ambari
- Step 2. Configure Guardium and Ranger
- Step 3. Install Guardium and Ranger policies

# Step 1. Configure Ranger plugins using Ambari

These are the steps to enable Ranger plug-ins for the Hadoop components you want to monitor. Refer to Hortonworks documentation for more details as needed or if you need to enable auditing on a non-Ambari cluster.

 In Ambari, log in as the administrator. Go to Ranger > Configs > Ranger Plugin and enable the Ranger plugins for HDFS, Hive, Kafka and HBase. The screenshot below shows the screen in Ambari where you would do this.

| Ranger Admin Ranger User Ir | fo Ranger Plugin Ranger Audi | it Advanced |                     |
|-----------------------------|------------------------------|-------------|---------------------|
| Ranger Plugin               |                              |             |                     |
| HDFS Ranger Plugin          | Hbase Ranger F               | Plugin      | Knox Ranger Plugin  |
| YARN Ranger Plugin          | Storm Ranger P               | ใugin       | Kafka Ranger Plugin |
| Hive Ranger Plugin          |                              |             |                     |

Figure 4. Enabling Ranger audit in Ambari

- 1. Create repositories for all the components to be audited.
- 2. Restart Ranger and the components.
- 3. Ensure Ranger auditing is turned on for each component's Ranger policies. By default, they are enabled, but you can verify in the Ranger console as shown below.

| of Policies  | : c5_hadoop                |         |               |        |                         |              |
|--------------|----------------------------|---------|---------------|--------|-------------------------|--------------|
| Q Search for | your policy                |         |               |        | 0)                      | Add New Poli |
| Policy ID    | Policy Name                | Status  | Audit Logging | Groups | Users                   | Action       |
|              | c5_hadoop-1-20160314163807 | Enabled | Enabled       |        | ambari-qa jbelog ranger | 6            |

Figure 5. Validate that auditing is enabled for the Ranger policy

IBM Security Guardium 10.1.2 Integration with Hortonworks Ranger

# Step 2. Configure Guardium and Ranger

In this procedure you will be using the user interface (new in 10.1.2) to configure the configuration and communication between the Guardium appliance and Ranger as well as indicating which Hadoop components to monitor.

- 1. Ensure that the S-TAP is communicating with the collector. Check the S-TAP status monitor and ensure that the connection is green.
- 2. From Guardium, go to Setup > Tools and Views > Hadoop Monitoring
- 3. Click on the plus icon in the Add Cluster information and select Hortonworks from the Hadoop distribution pulldown. Your screen will look like this.

| Hadoop distribution   | Hortonworks -                        |
|-----------------------|--------------------------------------|
| Ambari Server Informa | ation                                |
| * Host name/IP        | Host name or IP address              |
| * Port number         | 8080                                 |
| * Cluster name        | Ambari cluster name (case sensitive) |
| ∗ User name           | Admin user name                      |
| * Password            | Password for admin user              |

- 4. Add the required Ambari server information. Note that a valid Ambari admin user (or service administrator account) and password is required. Save the configuration.
- 5. The screen will then change so you can add which services you want to monitor and which S-TAP (or S-TAPs) will be associated with each service. To activate the components for Guardium monitoring, check the **Activate monitoring** checkbox, or you can do that later.

| Add service to mor   | nitor |
|----------------------|-------|
| * Service            | -     |
| * S-TAP host name/IP | HBase |
| * Port number        | Hive  |
| Activate monitoring  | Kafka |
|                      | Storm |

When you check **Activate monitoring**, Guardium will communicate with the associated Ranger plugins to enable traffic to be sent to the associated S-TAPs. In addition, there will be a green check mark on the services page to indicate that monitoring is enabled. The screenshot below, for example, shows that monitoring is enabled for HBase but not for the other services.

| C | luster4<br>ast Refres | h: 2016-09-07 14:4    | 4:48                                 |             | 1               | 0       |
|---|-----------------------|-----------------------|--------------------------------------|-------------|-----------------|---------|
| ¢ | ) /                   | 0 0                   | Sto                                  | p Monitorir | ig Start Mon    | itoring |
|   | Servic                | Monitoring<br>Enabled | S-TAP Host                           | Port        | S-TAP<br>status |         |
| 0 | HBase                 | 0                     | hw-cl4-01.guard.swg.us<br>ma.ibm.com | 5555        | •               |         |
| 0 | HDFS                  | 8                     | hw-cl4-01.guard.swg.us<br>ma.ibm.com | 5555        | ۲               | Ш       |
| 0 | Hive                  | $\otimes$             | hw-cl4-01.guard.swg.us<br>ma.ibm.com | 5555        | ٠               |         |
| 0 | Kafka                 | 8                     | hw-cl4-01.guard.swg.us<br>ma.ibm.com | 5555        | ۲               | +       |

6. Ask the Ambari administrator to restart the activated Hadoop services in Ambari. No data can begin flowing from the Hadoop cluster to the collector until the services are restarted.

# Step 3. Install Guardium and Ranger policies

Guardium relies on activated Ranger policies for data collection on the Hadoop component, which is then forwarded through the Guardium S-TAP.

The Guardium policy rules on the Guardium collector then operate on that traffic much the same as with other databases. This document assumes you have a working knowledge of Guardium policies. You may already be running with the default Guardium policy, which should enable you to see if traffic is flowing to the collector.

- See Sample Ranger policy, below, for more information on Ranger policies. See also the Hortonworks documentation.
- For a sample Guardium policy, see Sample Guardium policy, below.

# Sample Ranger policy

For *Ranger*, ensure that your enabled Ranger policies do have auditing enabled. The default policy after installation and configuration of Ranger will by default audit access to all resources (that is Resource path is /\*). Make sure Hive, HBase and Kafka have auditing enabled appropriately as well, assuming that you want to audit that traffic.

**Policy Details :** Policy ID 1 Policy Name \* c5\_hadoop-1-20160314163807 enabled Resource Path \* × /\* recursive Default Policy for Service: Description c5 hadoop Audit Logging YES User and Group Permissions : Permissions Delegate Permissions Select Group Select User **Policy Conditions** Admin x ambari-qa x jbelog Add Conditions ad Write Execute Select Group 1 x ranger + ø +

Here is an example of the HDFS/Hadoop Ranger policy.

### Figure 6. HDFS Ranger policy

# Sample Guardium policy

For the policy used for our examples, we simply cloned the built-in Hadoop policy, removed a rule we didn't need and added additional rules we needed.

The sample policy shown in Figure 7 includes both auditing and blocking rules for the purpose of illustration and so that we could validate the rules working together in our test environment. However, it is strongly recommended that you implement monitoring and get it working as desired before attempting blocking. Blocking should be implemented as a separate project and we describe the blocking rules in more detail in Step 5: Configure Ranger and Guardium policies in the Blocking section of this document.

An important thing to note is that for *auditing*, policy rules will be the same as if using S-TAP inspection engines. (There are minor differences in how Hadoop commands are sent to Guardium and we'll cover some of that here.)

| Expar | nd All | Collap | se Al | I Select All       | Unselect All          | Delete Selected                      | Copy Rules        |         |
|-------|--------|--------|-------|--------------------|-----------------------|--------------------------------------|-------------------|---------|
|       | 10     | 10 III | 1     | Exception Rule: Ac | cess denied exce      | eption threshold aler                | t (Installed)     |         |
|       | 10     | 0      | 2     | Access Rule: term  | ninate: customer (    | (Installed)                          |                   |         |
|       | 10     | 0      | 3     | Access Rule: Low   | interest Objects:     | Skip Logging (Instal                 | led)              |         |
|       | 10     | 0      | 4     | Access Rule: Low   | Interest Comma        | nds: Skip Logging (In                | stalled)          |         |
|       | 10     | 0      | 5     | Access Rule: Log   | Full Details: Privile | eg <mark>ed user activity (In</mark> | stalled)          |         |
|       | 10     | 0      | 6     | Access Rule: Log   | and alert on unau     | thorized access to s                 | ensitive data (Ir | nstalle |

Figure 7. A sample Guardium policy for Hadoop

From a high level perspective, this policy is doing the following (rules are evaluated in order)

- Alerting on excessive access denied exceptions
- Blocking access to customer data from a privileged user. This rule requires more extensive explanation and is covered in the Blocking section of this document.
- Skipping some logging for noise commands that are of no relevance for auditing. (The skip logging rules are included in the Hadoop default policy included in Guardium and was discussed in more detail in the *Hadoop Deployment Guide* as well.)
- Logging all activity in detail for privileged users
- Logging full detail and alerting any access to sensitive data from users not in the production user list.
- Everything else will be logged using the default logging (constructs only).

# Access denied threshold (Exception rule)

Here are the relevant fields from the exception rule. Note that access denied exceptions are captured as an SQL ERROR type of exception. This is one case that does differ from inspection engines in that Ranger only sends "access denied" exceptions, whereas inspection engines would pick up other types of exceptions such as disk failures.

| Not Error Code  | and/or Group                                 |
|-----------------|----------------------------------------------|
| Not Excpt. Type | SQL_ERROR V                                  |
| Masking Pattern | RE Replacement Character *                   |
| Time Period     | O                                            |
| Minimum Count   | 3 Reset Interval 5 minutes                   |
| Quarantine for  | 0 minutes Rec. Vals. 🔽 Continue to next rule |

Figure 8. Exceptions policy rule

Here is what the violation looks like in the Policy Violations report.

|   | 18926300000000055 | 2016-06-14<br>22:17:44 | Access denied exception threshold alert | 9.70.156.60 | hw-cl5-01.guard.swg.usma.ibm.com | SVORUGA | EXECUTE path=/user/svoruga<br>/plans/secret<br>/secret1.txtCOPYING_ | INFO |
|---|-------------------|------------------------|-----------------------------------------|-------------|----------------------------------|---------|---------------------------------------------------------------------|------|
| - |                   |                        |                                         |             |                                  |         |                                                                     |      |

### Privileged user activity (Access rule)

In this case, we want to log the full details of any activity our privileged users do on the system. Figure 9 shows the relevant fields in the policy and our privileged user group members.

| DB Name                    | and/or Group                       | 200000000000000000000000000000000000000 | •                     | IBM Guardium®                             |
|----------------------------|------------------------------------|-----------------------------------------|-----------------------|-------------------------------------------|
| DB User                    | and/or Group                       | (Public) Hadoop Privileged users        |                       | Manage Members for Selected Group         |
| Client IP/Src App./DB User | Server IP/Svc. Name                |                                         |                       | Group Description Hadoop Privileged users |
| client IP/Src App./DB User | Server IP/Svc. Name/OS User/DB Nar | ne 🗾 🗐 📜                                |                       | Group Type USERS                          |
| App. User                  | and/or Group                       |                                         |                       | Category                                  |
| or 🕅 OS User               | and/or Group                       |                                         |                       |                                           |
| of Src App.                | and/or Group                       |                                         | × 1                   | Group Members Filter                      |
| Field                      | and/or Group                       | 💽 💓 Every                               | 1                     |                                           |
| or Object                  | and/or Group                       |                                         | Every                 | kathy                                     |
| Command                    | and/or Group                       |                                         | Every                 | SVORUGA%                                  |
| un Dbject/Cmd. Group       |                                    |                                         |                       |                                           |
| ct Diject/Field Group      |                                    | <b>•</b>                                |                       |                                           |
| attern                     |                                    | ×                                       |                       |                                           |
| ML Pattern                 |                                    | (EE)                                    |                       |                                           |
| op Event Exists 📰 E        | vent Type                          | Event User Name                         |                       |                                           |
| op Event Values Text       |                                    | and/or Group                            | - 💌 🛋                 |                                           |
| Numeric                    | Date                               |                                         |                       |                                           |
| lasking Pattern            |                                    | E Replacement Character *               |                       |                                           |
| ime Period                 | · · ·                              | 9                                       |                       |                                           |
| linimum Count 0            | Reset Interval 0 min               | utes Trigger Once Per Session 🕅         |                       |                                           |
| Juarantine for 0           | minutes Records Affected Thr       | eshold 0 Rec. Vals. 📝                   | Continue to next rule |                                           |
|                            |                                    |                                         |                       |                                           |
| ictions                    | _                                  |                                         |                       |                                           |

Figure 9. Privileged user activity policy rule

Figure 11 is an example of report output from the default Hadoop – privilege user report.

**Prerequisite:** This report uses the built in Hadoop Server types group. Make sure you installed the DPS that came with the 10.1.2 GPU, or modify the group members with the services you are monitoring. An example is shown in Figure 11.

Manage Members for Selected Group

|                   | 7.22023             |
|-------------------|---------------------|
| Category          |                     |
| Group Type        | SERVER TYPE         |
| Group Description | Hadoop Server types |

| HBASE |
|-------|
| HDFS  |
| HIVE  |
| KAFKA |
| STORM |
|       |

Figure 10. Add Kafka and HDFS to the Hadoop Server types group

#### My Dashboard [2016-04-13-12:18:54] 💉

| Add Report Delet         | te dashboard                |              |             |                                  |              |                     |
|--------------------------|-----------------------------|--------------|-------------|----------------------------------|--------------|---------------------|
| Hadoop - Privile         | ge user Activity Repo       | t            |             |                                  |              |                     |
| Start Date: 2016-06-12 1 | 8:05:26   End Date: 2016-06 | -15 18:05:26 |             |                                  |              |                     |
| 🖍 🗛 🖻 🗖                  |                             | • C          |             |                                  |              |                     |
| Timestamp                | Hadoop User Name            | Server Type  | Client IP   | Server IP                        | Command      | Object              |
| 2016-06-14 16:40:06      | SVORUGA                     | HDFS         | 9.70.156.62 | hw-cl5-01.guard.swg.usma.ibm.com | READ_EXECUTE | /user               |
| 2016-06-14 16:59:41      | SVORUGA                     | HDFS         | 9.70.156.60 | hw-cl5-01.guard.swg.usma.ibm.com | READ_EXECUTE | /user               |
| 2016-06-14 18:02:47      | SVORUGA                     | HDFS         | 9.70.156.62 | hw-cl5-01.guard.swg.usma.ibm.com | WRITE        | /user/plans         |
| 2016-06-14 18:03:07      | SVORUGA                     | HDFS         | 9.70.156.62 | hw-cl5-01.guard.swg.usma.ibm.com | WRITE        | /user/svoruga/plans |
| 2016-06-14 18:03:17      | SVORUGA                     | HDFS         | 9.70.156.62 | hw-cl5-01.guard.swg.usma.ibm.com | EXECUTE      | /user/svoruga/plans |
| 2016-06-14 18:03:23      | SVORUGA                     | HDFS         | 9.70.156.62 | hw-cl5-01.guard.swg.usma.ibm.com | EXECUTE      | /user/svoruga/plans |
| Total: 64                |                             |              |             |                                  | < <b>1</b> 2 | 34 )                |

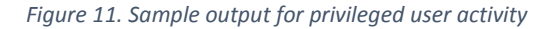

### Log and alert on unauthorized access to sensitive data (Access rule)

In this rule, we are using a black list by specifying a NOT condition so that any access other than our production users (such as IDs used by vetted applications) would have access to sensitive data.

|                           |                                                                          | IBM Guardium®                              |
|---------------------------|--------------------------------------------------------------------------|--------------------------------------------|
| Sic Name                  | andor Group                                                              | Manage Members for Selected Group          |
| DB Name                   | andor Group                                                              |                                            |
| Not 06 User               | and/or Group Production Lisens                                           | Group Description Production Users         |
| Cient shish App./D6 Uer   | Inserver Prisic Name                                                     | Group Type USERS                           |
| Cilent IPISto App /D8 Use | ersener Pisis NameOS UserOB Name                                         | Category Access                            |
| App User                  | andor Group                                                              |                                            |
| os user                   | andor Group                                                              |                                            |
| Sito App.                 | and or Group                                                             | Group Members Filter                       |
| Fed                       | andor Group 📷 📷 Every                                                    |                                            |
| Coject                    | and/or Group (Pupsic) Haccop Sensitive Cojects                           | Cwy                                        |
| Command                   | ansor Group                                                              | jbelog<br>kathy                            |
| Objections Group          |                                                                          |                                            |
| Coject/Field Group        |                                                                          |                                            |
| Pattern                   | al a                                                                     | IBM Guardium®                              |
| XML Patient               |                                                                          | Manage Members for Selected Group          |
| Acc Elect Elects          | Event Type Event User Name                                               | Manage Members for Selected Group          |
| Ant Fort Inter            |                                                                          | Group Description Hadoop Sensitive Objects |
| and all                   |                                                                          | Group Type OBJECTS                         |
| luran.                    |                                                                          | Category                                   |
| Making Pattern            | Neplacetert Charader                                                     |                                            |
| Time Period               | ©                                                                        |                                            |
| Minimum Count             | Reset Intenal 0 minutes Trigger Once Per Session                         | Concertainty Ellips                        |
| Quarientine for 0         | minutes Records Affected Trineshold 0 Rec Vals 💟 Continue to held rule 💟 | Group members Filter                       |
| Actions                   |                                                                          |                                            |
| R B B & LOG FULL DETAILS  |                                                                          | %credit_card%                              |
| ALERT ONCE PER I          | JESSION                                                                  | %customer%                                 |
| Add Action                |                                                                          |                                            |

This rule both logs the full details of the access and sends an alert.

Figure 12. Policy rule to alert on unauthorized access to sensitive data

Here is what the violation looks like in the Policy Violations report when SVORUGA, who is not a member of our production user group, accesses customer data.

| Po    | olicy Violations / Inci   | dent Manageme          | ent           |                                                        |             |                                      |              |                                       | ć           |
|-------|---------------------------|------------------------|---------------|--------------------------------------------------------|-------------|--------------------------------------|--------------|---------------------------------------|-------------|
| Start | Date: 2016-06-11 18:54:53 | End Date: 2016-06-1    | 5 18:54:53    |                                                        |             |                                      |              |                                       | Мо          |
|       | 👃 🖻 🗔 🕾                   | ■ / ★                  | • C           |                                                        |             |                                      |              | Export 🗸                              | Actions 🗸 🤇 |
|       | Violation Log Id          | Timestamp              | Category Name | Access Rule Description                                | Client IP   | Server IP                            | DB User Name | Full SQL String                       | Severity De |
|       | 189263000000000079        | 2016-06-14<br>22:46:20 |               | Log and alert on unauthorized access to sensitive data | 9.70.156.60 | hw-cl5-01.guard.sw<br>g.usma.ibm.com | SVORUGA      | READ path=/user/svoruga/customer.data | INFO        |
|       | 18926300000000080         | 2016-06-14<br>22:46:20 |               | Log and alert on unauthorized access to sensitive data | 9.70.156.60 | hw-cl5-01.guard.sw<br>g.usma.ibm.com | SVORUGA      | READ path=/user/svoruga/customer.data | INFO        |

Figure 13. Violation

# Standard audit (Access rule)

The last rule in the policy has no conditions and will fire for any access that does not fall into any of the above categories. This rule log constructs only (no full sql). Ideally, you would put some kind of limit on this such as by data resource, but if you do need to do some level of auditing for all access, you would use an empty rule with ALLOW as the action.

# Configure the solution for blocking

**Important:** Blocking integration is complex and must be configured carefully to avoid unintended consequences such as impacting system performance. It requires coordination of policy information on both the Ranger and Guardium side and policy rules have to be in the right order on Ranger.

HDFS blocking with Guardium requires that files that must be blocked have ALL permissions removed.

Here are the steps:

- Step 1. Enable the components for blocking
- Step 2. Copy the Guardium plug-in for Ranger to appropriate directory
- Step 3. Restart the Hadoop and Ranger components
- Step 4. Configure the guard\_tap.ini parameters
- Step 5: Configure Ranger and Guardium policies

# Step 1. Enable the components for blocking

In this step, you will be running a Python script (ranger\_dynpolicy\_config.py) to tell the Ranger server that Guardium is using dynamic policy support for these components. This script requires network access to the Ranger server.

The parameters for the command are:

| Parameter | Description |
|-----------|-------------|
| -a        | Ranger host |

| -b | Ranger port                                    |
|----|------------------------------------------------|
| -u | Admin ID for Ranger                            |
| -р | Password for Ranger Admin                      |
| -I | Dynamic policy port. Must match the port       |
|    | specified in the guard_tap.ini file.           |
| -S | Component to enable for blocking. Valid values |
|    | are:                                           |
|    | • hdfs                                         |
|    | hbase                                          |
|    | • hive                                         |
|    | Only one component can be specified for each   |
|    | invocation of the script.                      |
| -X | Enable/Disable activation.                     |

Here is an example that configures HDFS for blocking. Log in as root or guardium and run this on the node(s) where S-TAP is installed.

/usr/local/guardium/guard\_stap/ranger\_dynpolicy\_config.py -a hw-cl5-01.guard.swg.usma.ibm.com -b 6080 -u admin -p admin -l 5556 -s hdfs -x enable

# Step 2. Copy the Guardium plug-in for Ranger to appropriate directory

Obtain the file **guardium\_evaluator.jar** from the guard\_stap directory of any machine that has a 10.1 UNIX S-TAP installed on it.

Copy this file to the following locations:

- The Ranger webapp directory as follows: /usr/hdp/current/ranger-admin/ews/webapp/WEB-INF/lib/
- The Ranger plugin directory for each applicable service for which Guardium blocking is required, as follows:
  - HDFS: /usr/hdp/<current version>/hadoop/lib/ranger-hdfs-plugin-impl/
  - Hive: /usr/hdp//<current version>/hive/lib/ranger-hive-plugin-impl
  - HBase: /usr/hdp/<current version>/hbase/lib/ranger-hbase-plugin-impl
     Important: For Hbase, the Guardium jar must be installed on both master and region servers.

IBM Security Guardium 10.1.2 Integration with Hortonworks Ranger

# Step 3. Restart the Hadoop and Ranger components

After you do the above steps, restart both the Hadoop components (HDFS, Hive, HBase...) and Ranger.

# Step 4. Configure the guard\_tap.ini parameters

For blocking, you must edit some parameters in guard\_tap.ini. You must edit the file directly; there is no UI or GIM settings for this.

Important: Restart the S-TAP after modifying the parameters.

Below is an example in which the parameters have already been set to enable blocking.

ranger\_dynamic\_policy\_reader\_enabled=1

ranger\_dynamic\_policy\_port=5556

ranger\_dynamic\_policy\_listen\_address=0.0.0.0

ranger\_dynamic\_policy\_num\_connections=20

ranger\_dynamic\_policy\_timeout=10

ranger\_dynamic\_policy\_default\_verdict=1

The description of these parameters is as follows:

| Parameter                            | Description                                                                                                    |
|--------------------------------------|----------------------------------------------------------------------------------------------------|
| firewall_enabled                     | Enables and disables blocking.                                                                                        |
|                                      | 0-=no (the default)                                                                                                   |
|                                      | 1=yes                                                                                                    |
|                                      | <b>Note</b> : You can still use 'regular' blocking for non-<br>Ranger traffic.                                        |
| ranger_dynamic_policy_reader_enabled | Enable Hadoop blocking by enabling the use of Ranger dynamic policies.                                                |
|                                      | 0=no (the default)                                                                                                    |
|                                      | 1=yes                                                                                                    |
| ranger_dynamic_policy_port           | The port that Guardium S-TAP will use to<br>communicate with the Guardium plug-in for<br>Ranger. The default is 5556. |
|                                      | This must be different than the ranger_log4j port value.                                                              |

| ranger_dynamic_policy_listen_address  | <ul> <li>This is the address that the Ranger plugins will try to connect to. 0.0.0.0 means any address of this machine. Localhost means only listen on the loopback network device on the machine.</li> <li>The default and recommended value is 0.0.0.0, which enables S-TAP to receive traffic from any host.</li> <li>Use localhost if configuring the system for high availability as described above in Standby deployment options.</li> </ul> |
|---------------------------------------|----------------------------------------------------------------------------------------------------|
| ranger_dynamic_policy_num_connections | The maximum number of connections to support<br>from the Guardium plugin for Ranger. The default<br>is 20.                                                                                                    |
| ranger_dynamic_policy_timeout         | The number of seconds to wait for a verdict from<br>the Guardium appliance before sending the<br>default verdict result. The default is 10.                                                                                                    |
| ranger_dynamic_policy_default_verdict | What to do if a request for a verdict can't be sent<br>to the Guardium appliance or if the timeout is<br>reached before a verdict is received.<br>1=default, block (deny access)<br>0= allow.                                                                                                    |

# Step 5: Configure Ranger and Guardium policies

This configuration requires a coordinated effort between setting up the filtering conditions on a Ranger policy for a specific component, and then configuring the conditions for the blocking on Guardium. Any activity that passes the initial Ranger policy condition will be checked against the Guardium policy to see if it should be blocked. When the Guardium plugin for Ranger receives the verdict from the appliance, it will pass that onto Ranger.

Important: The policies that you have defined in Ranger need to be in the right order.

### An example for HDFS

We'll use a relatively simple example to illustrate how the interaction between Guardium and Ranger works for blocking.

### **Prerequisites:**

Remember to *remove all permissions* for files to be blocked. To remove permissions, use the command - chmod 000.

In this example, we want to be sure that our privileged user, SVORUGA, cannot access customer data, so all resources with Customer in the name must have no permissions.

Example: [hdfs@sandbox ~]\$ hadoop fs -chmod 000 /user/svoruga/customer.data [hdfs@sandbox ~]\$ hadoop fs -ls /user/svoruga

Found 1 items ------ 3 hdfs hdfs 49 2017-08-31 21:15 /user/svoruga/customer.data

On the Ranger side, we set up policy to watch all activity in the svoruga directory by svoruga. Edit the guard-plugin: Block to enable it.

| Policy ID            | 32                                        |             |                                                                                                    |                         |          |                            |
|----------------------|-------------------------------------------|-------------|----------------------------------------------------------------------------------------------------|-------------------------|----------|----------------------------|
| Policy Name *        | guard_plugin for blocking                 | (enabled (  |                                                                                                    |                         | 12       |                            |
| Resource Path *      | × /user/svoruga/*                         |             | Set a blocking                                                                                                    | 'watch'                 |          |                            |
| Description          | block when svoruga accesses customer.data |             | on this resour                                                                                                    | ce path                 | -        |                            |
| Audit Logging        | ves                                       |             | add/edit conditions<br>Guardium Evaluator :                                                                                                    |                         | Call the | e Guardium<br>for blocking |
| ser and Group Permi  |                                           | 1000        | <b>x</b>                                                                                                    | missio                  | Admin    |                            |
| Permissions          | Select Group                              | Select User | And the second second s |                         |          |                            |
| iser and Group Permi | Select Group                              | select User | guard-plugin : block                                                                                                    | Read (Writer) Constants | 100      |                            |
| Jser and Group Permi | Select Group Select Group                 | Select User | guard-plugin ; block                                                                                                    | iene) (Wint) Erreute    |          |                            |

Figure 14. Ranger policy extended with Guardium plugin for Ranger

Now, on the Guardium side, we just need to specify any additional conditions to actually block on. In this example, we're narrowing it down to customer objects. Note that unlike other Guardium blocking rules, do not specify an attach rule. You are already doing that with the Ranger dynamic policy integration.

|               |            |              |         | Specify conditions for |
|---------------|------------|--------------|---------|------------------------|
| Not 🔲 Object  | %customer% | and/or Group |         | DIOCKING.              |
| Not 🔲 Command |            | and/or Group | Actions |                        |
|               | 1          | 1000         |         |                        |

Figure 15. Guardium policy specifies conditions to block

So, now assume that svoruga tries to cat the customer.data file in that svoruga directory. She will get a permission denied message as shown here.

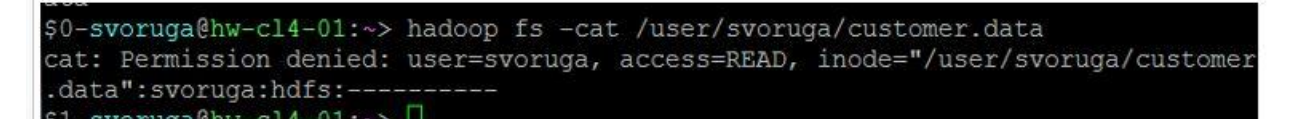

### This is what it looks like in Guardium policy violations report:

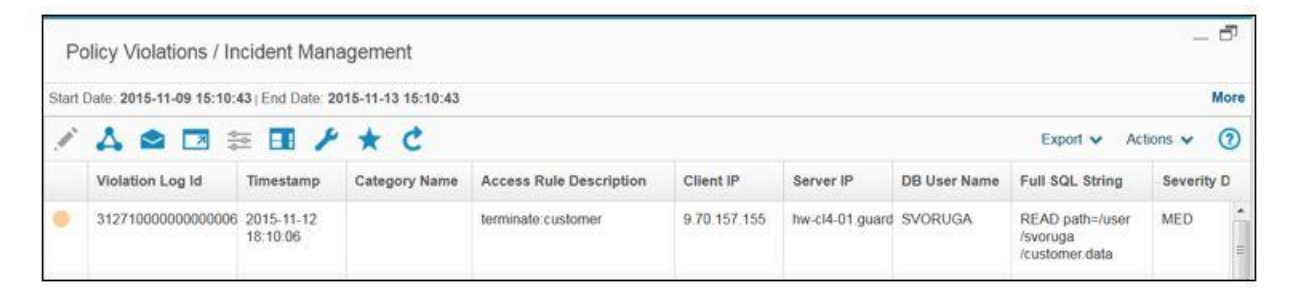

#### And you'll see the access denied in Ranger as well.

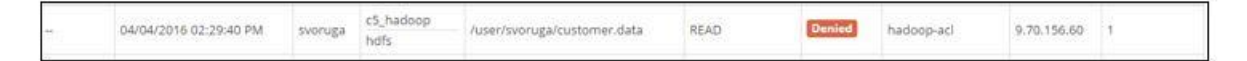

#### Hive and HBase examples

Compared to HDFS, Hive and HBase are simpler in that you don't need to worry about removing permissions on the files.

For example, assume we want to block access from guest users and our privileged user svoruga to customer data in the demo database. We can use Ranger to set up the watch on the Demo database for those users and then use the Guardium policy to specify blocking for any customer objects in that database.

Here's the Ranger policy calling the Guardium plug in when guest users or svoruga accesses the Demo database.

| Policy Name *                                 | Guard_plugn: block                        | enabled     |                   |                                                                              | Specify databas                          |
|-----------------------------------------------|-------------------------------------------|-------------|-------------------|------------------------------------------------------------------------------|------------------------------------------|
| live Dutabase *                               | s demo                                    | (Include 🌑  |                   |                                                                              | tables, and colum                        |
| table •                                       |                                           | (include (  |                   |                                                                              | watch.                                   |
| Hive Column *                                 | (a.*)                                     | (include 🌍  |                   |                                                                              |                                          |
| Description                                   | Default Policy for Service: c5, hive      |             |                   |                                                                              |                                          |
|                                               |                                           |             |                   |                                                                              |                                          |
| Audit Lögging                                 | <b></b>                                   |             |                   |                                                                              |                                          |
| Audit Lögging<br>Group Permie                 | OTS ()                                    | *           |                   |                                                                              |                                          |
| Audit Lögging<br>Group Permit<br>Permissions  | Select Group                              | Select User | Policy Cendlions  | Permissions                                                                  | Call the Guardium                        |
| Audit Lögging<br>Group Permit<br>Permitsions  | CES ()<br>ssions :<br>Select Group        | Select User | Policy Cendulons  | Permissions                                                                  | Call the Guardium<br>plugin for blocking |
| Audit Lögging<br>Group Permit                 | Select Group                              | Select User | Policy Cenditions | Permissions<br>Exists under<br>Groue Group A<br>Toxics ( )                   | Call the Guardium<br>plugin for blocking |
| Audit Lögging<br>Group Permit                 | ssions :<br>Select Group<br>Salect Ortug: | Select User | Policy Conditions | Permissions<br>select update<br>Grant Burge (A<br>Neise Tack) ()             | Call the Guardium<br>plugin for blocking |
| Audit Lögging<br>(Group Permit<br>Permitsions | ssions :<br>Select Group<br>Salact Group  | Select User | Policy Cenditions | Permissions<br>Telest update<br>Grantel Drap (A)<br>Instein Track (C)<br>(C) | Call the Guardium<br>plugin for blocking |

Figure 16.Ranger policy for Hive calling the Guardium plugin

And we use the same rule as we did for HDFS to do the blocking on customer objects. See Figure 15, above.

Now, when svoruga or guest users do the following from beeline:

Use demo;

Select \* from customer;

They will get access denied.

For HBase, here is the Ranger policy.

| Policy Details :      |                     |             |                      |                            |                   |   |
|-----------------------|---------------------|-------------|----------------------|----------------------------|-------------------|---|
| Policy ID             | 10                  |             |                      |                            |                   |   |
| Policy Name *         | guard_plugin: block | enabled     |                      |                            |                   |   |
| HBase Table *         | × customer          | include     |                      |                            |                   |   |
| HBase Column-family * | × *                 | include     |                      |                            |                   |   |
| HBase Column *        | *                   | include     |                      |                            |                   |   |
| Description           |                     |             |                      |                            |                   |   |
| Audit Logging         | YES                 |             |                      |                            |                   |   |
| User and Group Permis | ssions :            |             |                      |                            |                   |   |
| Permissions           | Select Group        | Select User | Policy Condtions     | Permissions                | Delegate<br>Admin |   |
|                       | Select Group        | 🗶 svoruga   | guard-plugin : block | Read Write Create<br>Admin | ۲                 | × |
|                       | +                   |             |                      |                            |                   |   |
|                       | Save Cancel Delete  |             |                      |                            |                   |   |

Figure 17.Ranger policy watching svoruga's access on customer table in HBase

#### Now if svoruga logs in and runs

scan `customer'

She'll get an access denied exception.

Here is what it looks lke in the policy violations report.

|   | Violation Log Id       | Timestamp              | Category Name | Access Rule Description | Client IP   | Server IP                                | DB User Name | Full SQL String                                  |
|---|------------------------|------------------------|---------------|-------------------------|-------------|------------------------------------------|--------------|--------------------------------------------------|
| • | 1892630000000000<br>05 | 2016-04-12<br>20:42:01 |               | terminate:customer      | 9.70.156.62 | hw-cl5-03.gua<br>rd.swg.usma.i<br>bm.com | SVORUGA      | getTableDescriptors table=customer               |
| • | 189263000000000<br>04  | 2016-04-12<br>20:41:37 |               | terminate:customer      | 9.70.156.62 | hw-cl5-04.gua<br>rd.swg.usma.i<br>bm.com | SVORUGA      | scannerOpen column-<br>family,table=cf1,customer |

# Information about commands

This section provides some sample commands for the various components and how they appear in Guardium when using the Ranger integration.

# HDFS commands and sample activity report

Ranger is picking up low level file commands. This table shows a sample of some commands and how they would appear in Guardium. The full command is shown as if you were doing a FullSQL report. Otherwise, only the Command/Verb (READ, WRITE, and READ\_EXECUTE) is shown in the report.

| Hadoop Command                                        | How it appears in Guardium Activity (Full SQL) |
|-------------------------------------------------------|------------------------------------------------|
| -ls /tmp/jhung                                        | READ_EXECUTE path=/tmp/jhung                   |
| -mkdir /tmp/jhung                                     | WRITE path=/tmp/jhung                          |
| -cat /tmp/jhung/jhung_hadoop                          | READ path=/tmp/jhung/jhung_hadoop              |
| -tail /tmp/jhung/jhung_hadoop                         | READ path=/tmp/jhung/jhung_hadoop              |
| -mv /tmp/jhung/jhung_hadoop<br>/tmp/jhung/jhung_moved | WRITE path=/tmp/jhung/jhung_moved              |
| -get /tmp/jhung/jhung_moved                           | READ path=/tmp/jhung/jhung_moved               |
| -cp /tmp/jhung/jhung_moved                            | READ path=/tmp/jhung/jhung_moved               |
| /tmp/jhung/jhung_copied                               | WRITE path=/tmp/jhung/jhung_copiedCOPYING_     |
|                                                       | WRITE path=/tmp/jhung/jhung_copied             |
| -copyToLocal /tmp/jhung/jhung_copied                  | READ path=/tmp/jhung/jhung_copied              |
| /root                                                 |                                                |
| -copyFromLocal /root/jhung_hadoop                     | WRITE                                          |
| /tmp/jhung/jhung_copiedFromLocal                      | path=/tmp/jhung/jhung_copiedFromLocalCOPYING_  |
|                                                       | WRITE                                          |
|                                                       | path=/tmp/jhung_jhung_copiedFromLocalCOPYING_  |
|                                                       | WRITE path=/tmp/jhung/jhung_copiedFromLocal    |
| -rm -r /tmp/jhung                                     | EXECUTE path=/user/svoruga/.Trash              |

|                              | WRITE path=/user/svoruga/.Trash/Current/tmp       |
|------------------------------|---------------------------------------------------|
|                              | WRITE path=/user/svoruga/.Trash                   |
|                              | EXECUTE path=/user/svoruga/.Trash/Current/tmp     |
|                              | WRITE path=/user/svoruga/.Trash/Current/tmp/jhung |
|                              | WRITE path=/user/svoruga/.Trash/Current/tmp       |
|                              | WRITE path=/tmp/jhung                             |
| -put jhung_hadoop /tmp/jhung | WRITE path=/tmp/jhung/jhung_hadoopCOPYING_        |
|                              | WRITE path=/tmp/jhung/jhung_hadoop                |

| ranger hd              | ranger hdfs     |                  |                 |              |                          |                                                  |          |                                 |              |
|------------------------|-----------------|------------------|-----------------|--------------|--------------------------|--------------------------------------------------|----------|---------------------------------|--------------|
| Start Date: 2015       | -10-15 21:08:01 | End Date: 2015-1 | 0-17 21:08:01   |              |                          |                                                  |          |                                 |              |
| × 🗛 🕯                  | 2 🗷 🚔           | <b>I</b> × +     | r C             |              |                          |                                                  |          |                                 |              |
| Timestamp              | Server Type     | Client IP        | Server IP       | DB User Name | Source Program           | Full Sql                                         | SQL Verb | Object Name                     | Total access |
| 2015-10-16<br>18:27:30 | HADOOP          | 9.70.157.155     | hw-cl4-01.guard | SVORUGA      | HADOOP CLIENT<br>PROGRAM | READ<br>path=/user<br>/svoruga<br>/customer.data | READ     | /user/svoruga<br>/customer.data | 1            |
| 2015-10-16<br>18:27:20 | HADOOP          | 9.70.157.155     | hw-cl4-01.guard | SVORUGA      | HADOOP CLIENT<br>PROGRAM | READ<br>path=/user<br>/svoruga<br>/customer.data | READ     | /user/svoruga<br>/customer.data | 1            |
| 2015-10-16<br>18:26:20 | HADOOP          | 9.70.157.155     | hw-cl4-01.guard | SVORUGA      | HADOOP CLIENT<br>PROGRAM | EXECUTE<br>path=/user                            | EXECUTE  | /user/svoruga                   | 1            |

Figure 18. HDFS activity in Guardium.

# Hive commands and sample activity report

Hive traffic looks very similar to SQL traffic you see from other databases.

Table 4. Hive commands in Guardium

| Hive Command                                                          | Command (Verb)  |
|-----------------------------------------------------------------------|-----------------|
| create database retail;                                               | CREATE DATABASE |
| use retail;                                                           | USE DATABASE    |
| create table txnrecords(txnno INT,<br>txndate STRING, amount DOUBLE); | CREATE TABLE    |
| describe txnrecords;                                                  | DESCRIBE        |

| insert into table txnrecords values (32, '010295', 11.5); | INSERT        |
|-----------------------------------------------------------|---------------|
| select * from txnrecords;                                 | SELECT        |
| GRANT SELECT ON txnrecords to USER guest;                 | GRANT         |
| REVOKE SELECT ON txnrecords FROM USER guest;              | REVOKE        |
| drop table txnrecords;                                    | DROP TABLE    |
| drop database retail;                                     | DROP DATABASE |

The Full SQL report below shows that a GUEST user ran a CREATE TABLE and then ran an INSERT statement that includes an INSERT with subselect. Because there are three objects referenced in that INSERT statement, there are three lines in the report.

| Timestamp              | Server Type | Client IP   | Server IP                            | DB User Name | SQL Verb        | Object Name | Full Sql                                                                                                  |       |
|------------------------|-------------|-------------|--------------------------------------|--------------|-----------------|-------------|----------------------------------------------------------------------------------------------------|-------|
| 2016-04-20<br>21:39:49 | ) HIVE      | 9.70.156.60 | hw-cl5-03.guard.swg<br>.usma.ibm.com | GUEST        | INSERT          | events1     | INSERT OVERWRITE TABLE events1<br>SELECT a.bar, count(*) FROM invites<br>a WHERE a.foo > 0 GROUP BY a.bar | • 111 |
| 2016-04-20<br>21:39:49 | ) HIVE      | 9.70.156.60 | hw-cl5-03.guard.swg<br>.usma.ibm.com | GUEST        | SELECT          | count       | INSERT OVERWRITE TABLE events1<br>SELECT a.bar, count(*) FROM invites<br>a WHERE a.foo > 0 GROUP BY a.bar |       |
| 2016-04-20<br>21:39:49 | ) HIVE      | 9.70.156.60 | hw-cl5-03.guard.swg<br>.usma.ibm.com | GUEST        | SELECT          | invites     | INSERT OVERWRITE TABLE events1<br>SELECT a.bar, count(*) FROM invites<br>a WHERE a.foo > 0 GROUP BY a.bar |       |
| 2016-04-20<br>21:39:41 | ) HI∨E      | 9.70.156.60 | hw-cl5-03.guard.swg<br>.usma.ibm.com | GUEST        | CREATE<br>TABLE | events1     | CREATE TABLE events1 (foo INT, bar<br>STRING)                                                             | Ŧ     |

Figure 19. Report example: Hive activity

### HBase commands and sample activity report

When users run commands, it will likely be reported under the original requester (DB user) but also have many operations underneath running as HBase.

For example, assume user JBELOG logs in and enters the following command:

create 'jhung', 'f1', 'f2', 'f3'

Range/Guardium will capture the following activity in full SQL (if you specify a Guardium policy with Log full details actions)

#### Under user JBELOG:

createTable table=jhung

#### Under user HBASE:

open table=jhung

For this reason, consider filtering out the HBASE DB User from your reports for auditing purposes.

In the table below, we've included the logged commands (Verbs), not the full SQL. In cases where HBASE is running an 'open' to fulfill the request, we've not included that.

| HBase Command                                     | Command (Verb)                                                     |
|---------------------------------------------------|--------------------------------------------------------------------|
| create 'jhung', 'f1', 'f2', 'f3'                  | createTable                                                        |
| put 'jhung', 'r1', 'f1', 'value1'                 | put                                                                |
| get 'jhung', 'r1'                                 | get (possibly multiple gets depending on the structure and values) |
| alter 'jhung', {NAME => 'f4'}                     | get Table Descriptors<br>add Column                                |
| alter 'jhung', {NAME => 'f4', METHOD => 'delete'} | getTableDescriptors<br>getTableDescriptors<br>deleteColumn         |
| alter 'jhung', NAME => 'f1', VERSIONS => 5        | modifyColumn<br>getTableDescriptors                                |
| scan 'jhung'                                      | scannerOpen (multiple scanners)                                    |
| count 'jhung'                                     | scannerOpen (multiple scanners)                                    |
| delete 'jhung', 'r1', 'f1'                        | delete                                                             |
| disable 'jhung'                                   | disableTable                                                       |
| grant 'jhung', 'RW', 'jhung', 'f1', 'c1'          | grant<br>getTableDescriptors                                       |
| revoke 'jhung', 'jhung', 'f1', 'c1'               | revoke<br>getTableDescriptors                                      |
| drop 'jhung'                                      | deleteTable                                                        |

Table 5. HBase commands in Guardium

In the report example below, we've sorted the report by DB User Name column so you can get a better picture of what the user actually did. You can choose to filter out the HBase user by modifying the report query.

| ranger hbase        |             |             |                                     |                   |                     |             |                                 |
|---------------------|-------------|-------------|-------------------------------------|-------------------|---------------------|-------------|---------------------------------|
| Timestamp           | Server Type | Client IP   | Server IP                           | DB User ▼<br>Name | SQL Verb            | Object Name | Full Sql                        |
| 2016-06-30 22:04:46 | HBASE       | 9.70.156.62 | hw-cl5-03.guard.swg.usma.ibm.com    | JBELOG            | createTable         | jhung2      | createTable table=jhung2        |
| 2016-06-30 22:11:25 | HBASE       | 9.70.156.62 | hw-cl5-03.guard.swg.usma.ibm.com    | JBELOG            | addColumn           | jhung       | addColumn table=jhung           |
| 2016-06-30 22:11:25 | HBASE       | 9.70.156.62 | hw-cl5-03.guard.swg.usma.ibm.com    | JBELOG            | getTableDescriptors | jhung       | getTableDescriptors table=jhung |
| 2016-06-30 22:11:29 | HBASE       | 9.70.156.62 | hw-cl5-03.guard.swg.usma.ibm.com    | JBELOG            | getTableDescriptors | jhung       | getTableDescriptors table=jhung |
| 2016-06-30 22:12:30 | HBASE       | 9.70.156.62 | hw-cl5-03.guard.swg.usma.ibm.com    | JBELOG            | getTableDescriptors | jhung       | getTableDescriptors table=jhung |
| 2016-06-30 22:12:30 | HBASE       | 9.70.156.62 | hw-cl5-03.guard.swg.usma.ibm.com    | JBELOG            | deleteColumn        | jhung       | deleteColumn table=jhung        |
| 2016-06-30 22:13:39 | HBASE       | 9.70.156.62 | hw-cl5-03.guard.swg.usma.ibm.com    | JBELOG            | modifyColumn        | jhung       | modifyColumn table=jhung        |
| 2016 06 20 22-12-20 | UDACE       | 0 70 156 60 | hur cl5 02 quard cura ticmo ibm com |                   | antTableDescriptore | ibung       | aotTobloDocorintoro toblo-ibuno |

Figure 20. Report example: HBase activity (sorted on DB User name)

### Kafka commands and sample activity report

According to the Apache Kafka web site, Kafka is a distributed, partitioned, replicated commit log service that provides the services of a messaging system. From an auditing perspective you may find it helpful to learn some of the terminology such as the categorization of message feed, called *topics*. Processes can publish message to a Kafka topic and other processes can subscribe to those topics and process the message feeds.

Our testing is done based on the following Hadoop tutorial, which shows how to use Kafka to process real-time event data from trucks. Sensors report real-time events like speeding, lane-departure, unsafe tailgating, and unsafe following distances.

http://hortonworks.com/hadoop-tutorial/simulating-transporting-realtime-events-stream-apache-kafka/

The commands for Kafka auditing are very simple:

- Publish (write an event to a topic)
- Consume (read the event from a topic)
- Describe (internally occurs before a process consumes a message)

| / A :                  | • 🗖 🛱       | <b>I</b> / 7 | k 🗉 C                                |              |          |             |                           |
|------------------------|-------------|--------------|--------------------------------------|--------------|----------|-------------|---------------------------|
| Timestamp              | Server Type | Client IP    | Server IP                            | DB User Name | SQL Verb | Object Name | Full Sql                  |
| 2016-03-18<br>18:13:53 | KAFKA       | 9.70.156.60  | hw-cl5-01.guard.swg.<br>usma.ibm.com | SVORUGA      | consume  | truckevent  | consume topic=truckevent  |
| 2016-03-18<br>18:13:48 | KAFKA       | 9.70.156.60  | hw-cl5-01.guard.swg.<br>usma.ibm.com | SVORUGA      | consume  | truckevent  | consume topic=truckevent  |
| 2016-03-18<br>18:13:45 | KAFKA       | 9.70.156.60  | hw-cl5-01.guard.swg.<br>usma.ibm.com | SVORUGA      | consume  | truckevent  | consume topic=truckevent  |
| 2016-03-18<br>18:13:45 | KAFKA       | 9.70.156.60  | hw-cl5-01.guard.swg.<br>usma.ibm.com | SVORUGA      | describe | truckevent  | describe topic=truckevent |
| 2016-03-18<br>18:13:26 | KAFKA       | 9.70.156.60  | hw-cl5-01.guard.swg.<br>usma.ibm.com | SVORUGA      | publish  | truckevent  | publish topic=truckevent  |
| 2016-03-18<br>18:13:19 | KAFKA       | 9.70.156.60  | hw-cl5-01.guard.swg.<br>usma.ibm.com | SVORUGA      | publish  | truckevent  | publish topic=truckevent  |
| 2016-03-18             | KAFKA       | 9.70.156.60  | hw-cl5-01.guard.swg.                 | SVORUGA      | publish  | truckevent  | publish topic=truckevent  |

Figure 21. Kafka activity report.

# Storm activity and sample report

Storm is real-time computation system used for processing streams of data. A Storm topology consumes and processes streams of data and may repartition the streams between each stage of the computation.

The node in a topology that does some processing and then emits a stream is called a "spout".

Here are some sample commands. The resulting activity in Guardium is shown in Figure 22.

This command submits the topology:

storm jar /usr/hdp/current/storm-client/contrib/storm-starter/storm-starter-topologies-0.10.0.2.3.4.0-3485.jar storm.starter.WordCountTopology wordcount12 -c java.security.auth.login.config=/etc/storm/conf/client\_jaas.conf -c storm.thrift.transport=backtype.storm.security.auth.kerberos.KerberosSasITransportPlugin

This command is killing the specified topology:

storm kill wordcount15 -c java.security.auth.login.config=/etc/storm/conf/client\_jaas.conf -c storm.thrift.transport=backtype.storm.security.auth.kerberos.KerberosSaslTransportPlugin

This command deactivates the topology's spouts:

storm deactivate wordcount12 -c java.security.auth.login.config=/etc/storm/conf/client\_jaas.conf - c storm.thrift.transport=backtype.storm.security.auth.kerberos.KerberosSasITransportPlugin

This command activates the topology's spouts:

storm activate wordcount12 -c java.security.auth.login.config=/etc/storm/conf/client\_jaas.conf -c storm.thrift.transport=backtype.storm.security.auth.kerberos.KerberosSasITransportPlugin

This command rebalances the topology, perhaps to accommodate more nodes. Note that rebalancing may deactivate an active topology for the duration of the message timeout.

IBM Security Guardium 10.1.2 Integration with Hortonworks Ranger

storm rebalance wordcount12 -c java.security.auth.login.config=/etc/storm/conf/client\_jaas.conf -c storm.thrift.transport=backtype.storm.security.auth.kerberos.KerberosSasITransportPlugin

| Timestamp              | Server Type | Client IP   | Server IP                        | DB User Name | SQL Verb       | Object Name |
|------------------------|-------------|-------------|----------------------------------|--------------|----------------|-------------|
| 2016-07-25<br>04:10:17 | STORM       | 9.70.156.60 | hw-cl5-01.guard.swg.usma.ibm.com | SVORUGA      | rebalance      | wordcount12 |
| 2016-07-25<br>04:08:38 | STORM       | 9.70.156.60 | hw-cl5-01.guard.swg.usma.ibm.com | SVORUGA      | activate       | wordcount12 |
| 2016-07-25<br>04:07:51 | STORM       | 9.70.156.60 | hw-cl5-01.guard.swg.usma.ibm.com | SVORUGA      | deactivate     | wordcount12 |
| 2016-07-25<br>04:06:30 | STORM       | 9.70.156.60 | hw-cl5-01.guard.swg.usma.ibm.com | SVORUGA      | killTopology   | wordcount15 |
| 2016-07-25<br>03:51:41 | STORM       | 9.70.156.60 | hw-cl5-01.guard.swg.usma.ibm.com | SVORUGA      | submitTopology | wordcount16 |

Figure 22. Storm activity in Guardium

# Considerations for upgrade

We recommend that you create a detailed plan for managing upgrades of either the Hadoop cluster OS level, Hadoop itself, or Guardium to avoid audit data loss. Because there are Guardium components on the Hadoop cluster, there must be a coordinated communication plan between the Guardium team and the Hadoop administrators whenever an upgrade to either component is required.

Special care must be taken when using the dynamic policy integration for blocking because of the jar files that are manually copied into the component directories.

# Upgrading Hadoop

For normal monitoring (that is, no blocking), there should be no impact on the S-TAP. Because Guardium kernel-level module (K-TAP) is not used, there is less sensitivity to the OS kernel than with "regular" S-TAP monitoring with K-TAP. So, unless you are using that same S-TAP to monitor some other data source (not recommended) you can feel free to upgrade your system.

It is recommended to use KTAP\_LIVE\_UPDATE=Y to allow the S-TAP to install properly even if there is a kernel mismatch. There is no need to restart the S-TAP.

**If you are using dynamic policy integration for blocking**, an upgrade will change the path for the guardium\_evaluator.jar file because of the Hadoop version number change in the usr/hdp path. You must copy the jar file over to the new directories for each component you are monitoring on each node with an S-TAP.

If the jar file is not where Ranger expects it to be, blocking will not work. You will see a message similar to the following in the HDFS namenode log.

2016-11-30 15:22:24,885 ERROR policyevaluator.RangerDefaultPolicyItemEvaluator (RangerDefaultPolicyItemEvaluator.java:newConditionEvaluator(264)) - RangerDefaultPolicyItemEvaluator.newConditionEvaluator(org.

apache.ranger.plugin.conditionevaluator.GuardiumConditionEvaluator): error instantiating evaluator 2016-11-30 15:22:24,885 ERROR policyevaluator.RangerDefaultPolicyItemEvaluator (RangerDefaultPolicyItemEvaluator.java:init(76)) - RangerDefaultPolicyItemEvaluator(policyId=12): failed to instantiate condition evaluator 'guard-plugin'; evaluatorClassName='org.apache.ranger.plugin.conditionevaluator.GuardiumConditionEvaluator'

# Upgrading Guardium S-TAP and the Guardium plug-in

If you upgrade the Guardium S-TAP to a newer level, there should be no impact to existing auditing capabilities. There is no need to restart the server or the Hadoop components.

However, if you are upgrading the Guardium\_evaluator.jar file, you must remember to copy that file over to the relevant paths as described in *and* restart the Hadoop components.

# Troubleshooting

If you are not seeing traffic from Ranger, check the following:

- Is integration enabled? Check the status on the Hadoop Monitoring configuration UI to see if that appropriate services are green. (or use the grdapi command get\_hadoop\_cluster\_status)
- Did the Hadoop administrator restart the monitored components after the Guardium configuration?
- Are the ports specified in Guardium the as in the log4j configuration?
- Are the Ranger plugins installed for the components you want to monitor? From Ambari, go to **Ambari > Ranger > Ranger plugins**
- Is Ranger auditing is turned on for each component?
- Is Ranger is capturing audits? From the Ranger UI, look at Audits.
- Are the Ranger policies enabled and the right policies are being triggered (especially for blocking)
- Double check your Guardium policy to make sure you are logging the traffic you expect to see from Ranger.

# Reference

# **Guardium APIs**

# add\_ranger\_config

Use of this command requires valid administrative authority on the Ambari server such as an admin or service administrator account. After running the command, the Ambari administrator must restart the affected Hadoop components before changes can take effect.

| Parameter | Description |
|-----------|-------------|
| hostname  | Required.   |

| Port        | Optional. Default value 8080                 |
|-------------|----------------------------------------------|
| userName    | Required.                                    |
| Password    | Required.                                    |
| clusterName | Required. Cluster name as defined to Ambari. |

grdapi add\_ranger\_config hostname=hw-cl4-05 userName=admin port=8080 password=xxxxx clusterName=Cluster4

### Output:

ID=0 Configuration for Cluster: Cluster4 added.

### add\_ranger\_service

Use of this command requires valid administrative authority on the Ambari server such as an admin or service administrator account. After running the command, the Ambari administrator must restart the affected Hadoop components before changes can take effect.

| Parameter        | Description                                  |
|------------------|----------------------------------------------|
| clusterName      | Required. Cluster name as defined to Ambari. |
| serviceName      | Required. List of allowable values:          |
|                  | HBASE                                        |
|                  | HDFS                                         |
|                  | HIVE                                         |
|                  | КАҒКА                                        |
|                  | STORM                                        |
|                  |                                              |
| stapHostName     | Required.                                    |
| Port             | Optional. Default Value 5555                 |
| enableMonitoring | Optional. Indicates whether to enable        |
|                  |                                              |
|                  | Valid values: True or False.                 |
|                  | Default is False.                            |

grdapi add\_ranger\_service clusterName=Cluster4 serviceName=HDFS stapHostName="hw-cl4-01.guard.swg.usma.ibm.com" port=5565 enableMonitoring=false

ID=0

The Hadoop service configuration has been changed. Ask the Hadoop administrator to restart the Hadoop service to activate the changes.

HDFS Monitoring Disabled on hw-cl4-01.guard.swg.usma.ibm.com:5565

### disable\_monitoring\_ranger\_service

Use of this command requires valid administrative authority on the Ambari server such as an admin or service administrator account. After running the command, the Ambari administrator must restart the affected Hadoop components before changes can take effect.

| Parameter   | Description                                  |
|-------------|----------------------------------------------|
| clusterName | Required. Cluster name as defined to Ambari. |
| serviceName | Required. List of allowable values:          |
|             | HBASE                                        |
|             | HDFS                                         |
|             | HIVE                                         |
|             | КАҒКА                                        |
|             | STORM                                        |
|             |                                              |

### Example:

grdapi disable\_monitoring\_ranger\_service clusterName=Cluster4 serviceName=HDFS ID=0

The Hadoop service configuration has been changed. Ask the Hadoop administrator to restart the Hadoop service to activate the changes.

HDFS Monitoring Disabled on hw-cl4-01.guard.swg.usma.ibm.com:5565

### enable\_monitoring\_ranger\_service

Use of this command requires valid administrative authority on the Ambari server such as an admin or service administrator account. After running the command, the Ambari administrator must restart the affected Hadoop components before changes can take effect.

| Parameter   | Description                                  |
|-------------|----------------------------------------------|
| clusterName | Required. Cluster name as defined to Ambari. |
| serviceName | Required. List of allowable values:          |
|             | HBASE                                        |
|             | HDFS                                         |
|             | HIVE                                         |
|             | КАҒКА                                        |
|             | STORM                                        |
|             |                                              |

grdapi enable\_monitoring\_ranger\_service clusterName=Cluster4 serviceName=HDFS ID=0

The Hadoop service configuration has been changed. Ask the Hadoop administrator to restart the Hadoop service to activate the changes.

HDFS Monitoring Disabled on hw-cl4-01.guard.swg.usma.ibm.com:5565

### get\_hadoop\_cluster\_status (DEPRECATED) -

This API has been deprecated. Use get\_ranger\_services\_status instead.

| Parameter      | Description                                         |
|----------------|-----------------------------------------------------|
| serverHostName | Required. Ambari host name                          |
| serverPort     | Required. Ambari port                               |
| Username       | Required. Admin or Service administrator for Ambari |
| Password       | Required. Password for the cluster                  |
| clusterName    | Required. The name of the cluster                   |

### Example:

grdapi get\_hadoop\_cluster\_status serverHostName=hw-cl5-06.guard.swg.usma.ibm.com serverPort=8080 userName=admin password=admin clusterName=c5

HDFSMonitoring EnabledHBASEMonitoring Enabled

| HIVE  | Monitoring Enabled |
|-------|--------------------|
| KAFKA | Monitoring Enabled |

### get\_ranger\_config

Use this to get the, Ambari administrator ID, Ambari server name, and Ambari port for the specified Ambari cluster.

| Parameter   | Description                                  |
|-------------|----------------------------------------------|
| clusterName | Required. Cluster name as defined to Ambari. |

#### Example:

grdapi get\_ranger\_config clusterName=Cluster4

admin@hw-cl4-05:8080 Cluster4

### get\_ranger\_services\_status

This API indicates whether monitoring is enabled for a particular Hadoop component using the Ranger integration. It does *not* necessarily indicate that traffic is flowing.

| Parameter   | Description                                  |
|-------------|----------------------------------------------|
| clusterName | Required. Cluster name as defined to Ambari. |

grdapi get\_ranger\_services\_status clusterName=Cluster4

HDFS Monitoring Disabled on hw-cl4-01.guard.swg.usma.ibm.com:5565

### list\_ranger\_configs

This command lists all Ranger configurations. The result is shown as the administrator account, the host and port, and the Cluster name.

Example: grdapi list\_ranger\_configs

Output: ID=0 admin@hw-cl4-05:8080 Cluster4

### list\_ranger\_staps

This command lists all S-TAPs that are eligible for Ranger configuration or are currently configured for Ranger integration. In other words, all S-TAPS that have *not* been configured for Kafka (Cloudera integration).

### Example:

grdapi list\_ranger\_staps

### Output:

ID=0 hw-cl5-01.guard.swg.usma.ibm.com:5556 hw-cl4-01.guard.swg.usma.ibm.com:5555

### remove\_ranger\_config

This command deletes the Ranger configuration for the specified cluster. All monitoring for these services will be disabled upon restart of the affected Hadoop components. Use of this command requires valid administrative authority on the Ambari server such as an admin or service administrator account.

| Parameter   | Description                                  |
|-------------|----------------------------------------------|
| clusterName | Required. Cluster name as defined to Ambari. |

### Example:

grdapi remove\_ranger\_config clusterName=Cluster4

### Output:

ID=0

The Hadoop service has been configured to disable monitoring. Ask the Hadoop administrator to restart the Hadoop services to activate the changes Configuration with ID: 2 deleted successfully

### remove\_ranger\_service

For the specified cluster, this command removes a service from monitoring. Use of this command requires valid administrative authority on the Ambari server such as an admin or service administrator account. After running the command, the Ambari administrator must restart the affected Hadoop components before changes can take effect.

| Parameter   | Description                                  |
|-------------|----------------------------------------------|
| clusterName | Required. Cluster name as defined to Ambari. |

| serviceName | Required. List of allowable values: |
|-------------|-------------------------------------|
|             | HBASE                               |
|             | HDFS                                |
|             | HIVE                                |
|             | КАҒКА                               |
|             | STORM                               |
|             |                                     |

grdapi remove\_ranger\_service clusterName=Cluster4 serviceName=HDFS

### Output:

ID=0 Service: HDFS deleted successfully

# update\_ranger\_config

This command lets you update configuration parameters for the Ranger integration. Use of this command requires valid administrative authority on the Ambari server such as an admin or service administrator account. After running the command, the Ambari administrator must restart the affected Hadoop components before changes can take effect.

| Parameter      | Description                                  |
|----------------|----------------------------------------------|
| clusterName    | Required. Cluster name as defined to Ambari. |
| newClusterName | Optional.                                    |
| Hostname       | Required.                                    |
| Port           | Required. Default value 8080                 |
| userName       | Required.                                    |
| Password       | Required.                                    |

### Example:

grdapi update\_ranger\_config hostname=hw-cl4-05 userName=admin port=8080 password=xxxxx clusterName=Cluster4

ID=0 Configuration for Cluster: Cluster4 Updated.

admin@hw-cl4-05:8080 Cluster4

### update\_ranger\_service

Use of this command requires valid administrative authority on the Ambari server such as an admin or service administrator account. After running the command, the Ambari administrator must restart the affected Hadoop components before changes can take effect.

| Parameter    | Description                                  |
|--------------|----------------------------------------------|
| clusterName  | Required. Cluster name as defined to Ambari. |
| serviceName  | Required. List of allowable values:          |
|              | HBASE                                        |
|              | HDFS                                         |
|              | HIVE                                         |
|              | КАҒКА                                        |
|              | STORM                                        |
|              |                                              |
| stapHostName | Required.                                    |
| Port         | Optional. Default Value 5555                 |

### Example:

grdapi update\_ranger\_service clusterName=Cluster4 serviceName=HDFS stapHostName="hw-cl4-01.guard.swg.usma.ibm.com" port=5534

ID=0

The Hadoop service configuration has been changed. Ask the Hadoop administrator to restart the Hadoop service to activate the changes.

HDFS Monitoring Enabled on hw-cl4-01.guard.swg.usma.ibm.com:5534

Note: Only one port can be configured per S-TAP host. Changing the port here will update it automatically for all Hadoop services configured to this S-TAP.

# update\_stap\_config

With this command, you can:

- Enable or disable Ranger integration
- Change the number of connections
- Change the listener port used by S-TAP for Ranger.

Restart the S-TAP after changing any settings.

| Parameter             | Description                                                                                                    |
|-----------------------|----------------------------------------------------------------------------------------------------|
| log4j_reader_enabled  | Enable log4j listening mode for Ranger traffic.                                                                                                    |
|                       | 0=no (the default)                                                                                                    |
|                       | 1=yes                                                                                                    |
|                       |                                                                                                    |
| log4j_listen_address  | This is the address that the Ranger plugins will try<br>to connect to. 0.0.0.0 means any address of this<br>machine. Localhost means only listen on the<br>loopback network device on the machine. |
|                       | The default and recommended value is 0.0.0.0, which enables S-TAP to receive traffic from any host.                                                                                                |
|                       | Use localhost if configuring the system for high availability as described above in Standby deployment options.                                                                                    |
|                       | If you choose to restrict access, be sure you are<br>not restricting access to necessary traffic for<br>monitoring.                                                                                |
| log4j_num_connections | Number of concurrent connections to expect<br>from the service or services defined to this S-TAP.<br>The default is 20.                                                                            |

### Example:

The following command enables the S-TAP for the Ranger integration and specifies the listen address:

grdapi update\_stap\_config stapHost=sandbox.hortonworks.com updateValue=TAP.log4j\_reader\_enabled:1&TAP.log4j\_listen\_address:9.70.148.147

# Python script to configure Ranger (guard\_log4j\_config.py)

There is a script to configure Ranger outside of the Guardium user interface. This may be useful, for example, if Ambari is using SSL and the UI cannot connect to Ambari.

The Python script is shipped with the S-TAP in the directory where the S-TAP is running; for example, /usr/local/guardium/guard\_stap/guard\_log4j\_listener\_config.py.

Here are the parameters you can pass into the script. Table 6 has explanations for the parameters.

**guard\_log4j\_listener\_config.py** -a <Ambari UI IP> -b <Ambari UI port> -u <Ambari\_admin\_username> p <Ambar\_admin\_password> -l <Guardium log4j listener port> -c <cluster\_name> -s <Hadoop\_service> x <enable|disable|check> <--SSL>

| Parameter | Value                                                                                                    |
|-----------|----------------------------------------------------------------------------------------------------|
| -а        | Host name or IP address of the Ambari server                                                                                                    |
| -b        | Ambari UI port. Default is 8080                                                                                                    |
| -u        | Ambari server user name. Must be an admin or service admin user.                                                                                                    |
| -р        | Password for the admin user                                                                                                    |
| -1        | Guardium log4j listener port. The default is 5555.                                                                                                    |
| -С        | The Hadoop cluster name                                                                                                    |
| -S        | <ul> <li>The Hadoop component (service) on which to enable monitoring. Valid values are:</li> <li>HDFS</li> <li>HIVE</li> <li>HASE</li> <li>KAFKA</li> <li>Only one service can be entered per execution of the script.</li> </ul> |
| -x        | Options include:<br>• Enable – enable monitoring<br>• Disable – disable monitoring<br>• Check – check status                                                                                                    |

Table 6. Parameters to use with Python script to configure Ranger for Guardium integration

| SSL | Indicates that Ambari is using SSL, so Guardium will attempt the connection using    |
|-----|--------------------------------------------------------------------------------------|
|     | SSL. (Note that there is no support for client certificate authentication using this |
|     | script.)                                                                             |

./guard\_log4j\_listener\_config.py -a 192.168.42.78 -b 8080 -u admin -p admin -l 5555 -c Sandbox -s hbase -x enable --SSL

# CLI command – store\_ranger\_config (DEPRECATED)

# This command has been deprecated. Use the grdapi commands add\_ranger\_config and add\_ranger\_service instead.

Configure Ranger integration. Use of this command requires valid administrative authority on the ambari server such as an admin or service administrator account. After running the command, the Ambari administrator must restart the affected Hadoop components before changes can take effect.

| Parameter                           | Value                                                                                                    |
|-------------------------------------|----------------------------------------------------------------------------------------------------|
| Ambari server host name             | Host name or IP address of the Ambari server                                                                                                    |
| Server port number                  | Ambari server port (or leave blank to accept the default 8080)                                                                                                    |
| Ambari server user name             | Must be an admin or service admin user.                                                                                                    |
| Password                            | Password for the admin user                                                                                                    |
| Cluster name                        | The Hadoop cluster name                                                                                                    |
| Service name                        | <ul> <li>The Hadoop component on which to enable monitoring. Valid values are:</li> <li>HDFS</li> <li>HIVE</li> <li>HASE</li> <li>KAFKA</li> </ul> Only one service can be entered per command. |
| Do you want to enable service (y/n) | Y will enable the Hadoop component for Guardium monitoring.                                                                                                    |
| Host where S-TAP is installed.      | For the Hadoop component entered previously, enter the S-TAP host or IP that should collect the audit events from Ranger.                                                                       |
| Listener port number                | Enter 5555 or leave blank to default to 5555                                                                                                    |

Example: store ranger config

```
Please enter the following parameters to proceed:
Enter the Ambari server host name: hw-cl5-06b
Enter the server port number:
Enter the Ambari server username: svoruga
Enter the password for svoruga@hw-cl5-06 ? *******
Enter the cluster name: c5
Enter the service name: hdfs
Do you want to enable service? (y/n)y
Enter the host where S-TAP is installed: hw-cl5-01
Enter the listener port number: (press ENTER to use default port):
```

### Using REST APIs to configure monitoring

If you need a way to configure monitoring from an external system, you can use the Guardium REST API. This section shows an end to end example of using the Guardium REST API to configure Guardium for monitoring Apache Ranger.

**Important:** This is not a primer on Guardium REST APIs. For more details on using Guardium REST API, see <u>Using the Guardium REST API</u> on IBM developerWorks.

The example below was run over different days and times. The client secret token does expire periodically and will have to be re-obtained so it is not the same throughout this example.

1. Get the shared secret:

```
grdapi register_oauth_client client_id=client_id1
ID=0
{"client_id":"client_id1","client_secret":"11f463c8-481d-4f09-
863b-
50480dbfaa33","grant_types":"password","scope":"read,write","redi
rect_uri":"https://someApp"}
ok
```

2. Get the access token:

```
curl -k -X POST -d "client_id=client_id1&client_secret=11f463c8-
481d-4f09-863b-
50480dbfaa33&grant_type=password&username=admin&password=1qaz%21Q
AZ" https://javier-vm02:8443/oauth/token
{"access_token":"450c1f26-cc61-4c0d-bf19-
403e1972f826","token_type":"bearer","expires_in":10799,"scope":"r
ead write"}
```

Use this access token for subsequent API invocations in this session.

3. List the current Ranger configuration (cluster) defined to this Guardium appliance. In this example, there is no configuration yet.

```
curl -k -i --header "Authorization:Bearer 450clf26-cc61-4c0d-
bf19-403e1972f826" https://javier-
vm02.guard.swg.usma.ibm.com:8443/restAPI/list ranger configs
```

#### **Response:**

```
HTTP/1.1 200 OK
X-FRAME-OPTIONS: SAMEORIGIN
Set-Cookie: JSESSIONID=8B9581F4DA85E980DBD4C152CB8AD975; Path=/;
Secure; HttpOnly
Cache-Control: max-age=86400
Expires: Tue, 20 Sep 2016 21:32:09 GMT
Access-Control-Allow-Methods: POST, GET, PUT, DELETE
Access-Control-Allow-Headers: authorization, origin, X-Requested-
With, Content-Type, Accept
Access-Control-Max-Age: 18000
Content-Type: application/json; charset=UTF-8
Content-Length: 62
Date: Mon, 19 Sep 2016 21:32:09 GMT
Server: SQL Guard
{
 "ID": 0,
 "Message": "ID=0 - No configurations found."
}
```

4. Now, add the cluster information (Ranger config). For brevity, the http header information is redacted from the output for the rest of the examples in this section.

```
curl -k --header "Authorization:Bearer f4850460-24e4-492d-b3ef-
23d1b073eb05" -i -H "Content-Type: application/json" -X POST -d
'{hostname="hw-cl4-05", userName="admin", port=8080,
password="admin", clusterName="Cluster4"}' https://javier-
vm02:8443/restAPI/add_ranger_config
```

#### **Response:**

```
[
    {
        "id": 2,
        "clusterName": "Cluster4",
        "serverHost": "hw-cl4-05",
        "serverPort": 8080,
        "userName": "admin",
        "password": "admin",
        "lastRefresh": "2016-09-27 11:31:03",
        "status": []
    }
]
```

5. Verify the configuration just added:

```
curl -k -i --header "Authorization:Bearer 5c786181-6247-4818-
ac77-320dbcf88dd5" https://javier-
vm02:8443/restAPI/get ranger config?clusterName=Cluster4
```

#### **Response:**

```
ſ
  {
    "id": 1,
   "clusterName": "Cluster4",
    "serverHost": "hw-cl4-05",
    "serverPort": 8080,
    "userName": "admin",
    "password": "admin",
    "lastRefresh": "2016-10-03 18:06:31",
   "status": []
 }
```

6. List the available S-TAPs. You will need to choose one or more S-TAP to use in a later step when configuring the Hadoop services.

```
curl -k -i --heade-492d-b3ef-23d1b073eb05" https://javier-
vm02:8443/restAPI/list ranger staps
```

```
Response:
```

1

```
[
 {
   "id": 18,
   "name": "hw-cl4-01.guard.swg.usma.ibm.com",
   "value": "hw-cl4-01.guard.swg.usma.ibm.com",
   "port": "5534",
   "stapStatus": 2
 },
 {
   "id": 24,
   "name": "hw-cl5-01.guard.swg.usma.ibm.com",
   "value": "hw-cl5-01.guard.swg.usma.ibm.com",
   "port": "5534",
   "stapStatus": 2
 },
 {
   "id": 25,
   "name": "mdb01.guard.swg.usma.ibm.com",
   "value": "mdb01.guard.swg.usma.ibm.com",
   "port": "5555",
   "stapStatus": 2
 }
```

]

Only S-TAPs with stapStatus=2 will be displayed, which means the StAP is active and properly synchronized.

7. Look at the services that are set up to be monitored. In this example, since we have not yet configured any services for monitoring, the Ambari configuration ID is -1 and the ID of the service is 0.

```
curl -k -i --header "Authorization:Bearer f4850460-24e4-492d-
b3ef-23d1b073eb05" https://javier-
vm02:8443/restAPI/get ranger services status?clusterName=Cluster4
```

Response:

```
[
 {
   "id": 0,
   "ambariConfigId": -1,
   "service": {
     "id": 2,
     "label": "HDFS",
     "value": "HDFS"
   },
   "isMonitored": false,
   "editMode": false
 },
 {
   "id": 0,
   "ambariConfigId": -1,
   "service": {
     "id": 3,
     "label": "Hive",
     "value": "HIVE"
   },
   "isMonitored": false,
   "editMode": false
},
 {
   "id": 0,
   "ambariConfigId": -1,
   "service": {
     "id": 1,
     "label": "HBase",
     "value": "HBASE"
   },
   "isMonitored": false,
   "editMode": false
 },
 {
   "id": 0,
```

```
"ambariConfigId": -1,
  "service": {
    "id": 5,
    "label": "Storm",
    "value": "STORM"
  },
  "isMonitored": false,
  "editMode": false
},
{
  "id": 0,
  "ambariConfigId": -1,
  "service": {
    "id": 4,
    "label": "Kafka",
    "value": "KAFKA"
  },
  "isMonitored": false,
  "editMode": false
}
```

 Map the Hadoop services you want to monitor to the desired S-TAP and, optionally, enable monitoring for those services. To do this, you need the S-TAP host and port from the output of get\_ranger\_staps above. In this example, only HDFS, HIVE, and HBASE are specified. This example does not enable monitoring.

```
curl -k --header "Authorization:Bearer f4850460-24e4-492d-b3ef-
23d1b073eb05" -i -H "Content-Type: application/json" -X POST -d
'{clusterName="Cluster4", serviceName="HDFS,HIVE,HBASE",
stapHostName="hw-cl4-01.guard.swg.usma.ibm.com", port=5534,
enableMonitoring=false}' https://javier-
vm02:8443/restAPI/add_ranger_service
```

```
Response:
```

[

1

```
{
   "id": 3,
   "ambariConfigId": 1,
   "service": {
        "id": 1,
        "label": "HBase",
        "value": "HBASE"
   },
   "stapHost": {
        "id": 18,
        "name": "hw-cl4-01.guard.swg.usma.ibm.com",
        "value": "hw-cl4-01.guard.swg.usma.ibm.com",
        "port": "5534",
        "stapStatus": 2
```

```
},
  "isMonitored": false,
  "port": "5534",
  "editMode": true
},
{
  "id": 1,
  "ambariConfigId": 1,
  "service": {
   "id": 2,
    "label": "HDFS",
    "value": "HDFS"
  },
  "stapHost": {
    "id": 18,
    "name": "hw-cl4-01.guard.swg.usma.ibm.com",
    "value": "hw-cl4-01.guard.swg.usma.ibm.com",
    "port": "5534",
    "stapStatus": 2
  },
  "isMonitored": false,
  "port": "5534",
  "editMode": true
},
{
  "id": 2,
  "ambariConfigId": 1,
  "service": {
    "id": 3,
    "label": "Hive",
    "value": "HIVE"
  },
  "stapHost": {
    "id": 18,
    "name": "hw-cl4-01.guard.swg.usma.ibm.com",
    "value": "hw-cl4-01.guard.swg.usma.ibm.com",
    "port": "5534",
    "stapStatus": 2
  },
  "isMonitored": false,
  "port": "5534",
  "editMode": true
}
```

 If you did not enable monitoring on add\_ranger\_service, you can use the enable\_monitoring\_ranger\_service API. This API operates on only one service at a time. This example is just enabling it for HIVE.

1

```
curl -k --header "Authorization:Bearer 2aff7ed2-f3eb-402b-ac84-
e921fa836900" -i -H "Content-Type: application/json" -X PUT -d
```

```
'{clusterName="Cluster4", serviceName="HIVE", stapHostName="hw-
cl4-01.guard.swg.usma.ibm.com", port=5534 }' https://javier-
vm02:8443/restAPI/enable_monitoring_ranger_service
```

#### **Response:**

```
[
  {
    "id": 3,
    "ambariConfigId": 1,
    "service": {
      "id": 1,
      "label": "HBase",
      "value": "HBASE"
   },
    "stapHost": {
     "id": 30,
      "name": "hw-cl4-01.guard.swg.usma.ibm.com",
      "value": "hw-cl4-01.guard.swg.usma.ibm.com",
      "port": "5534",
      "stapStatus": 2
   },
    "isMonitored": false,
    "port": "5534",
    "editMode": true
  },
  {
    "id": 1,
    "ambariConfigId": 1,
    "service": {
      "id": 2,
      "label": "HDFS",
      "value": "HDFS"
    },
    "stapHost": {
      "id": 30,
      "name": "hw-cl4-01.guard.swg.usma.ibm.com",
      "value": "hw-cl4-01.guard.swg.usma.ibm.com",
      "port": "5534",
      "stapStatus": 2
    },
    "isMonitored": false,
    "port": "5534",
    "editMode": true
  },
  {
    "id": 2,
    "ambariConfigId": 1,
    "service": {
      "id": 3,
      "label": "Hive",
```

```
"value": "HIVE"
},
"stapHost": {
    "id": 30,
    "name": "hw-cl4-01.guard.swg.usma.ibm.com",
    "value": "hw-cl4-01.guard.swg.usma.ibm.com",
    "port": "5534",
    "stapStatus": 2
    },
    "isMonitored": true,
    "port": "5534",
    "editMode": true
}
```

10. List all configured clusters. The output in this example is what you would see if all services were configured.

```
curl -k -i --header f4850460-24e4-492d-b3ef-23d1b073eb05
https://javier-
vm02.guard.swg.usma.ibm.com:8443/restAPI/list ranger configs
```

#### **Response:**

[

```
{
 "id": 1,
 "clusterName": "Cluster4",
  "serverHost": "hw-cl4-05",
  "serverPort": 8080,
  "userName": "admin",
  "password": "admin",
  "lastRefresh": "2016-09-14 13:45:10",
  "status": [
    {
      "id": 1,
      "ambariConfigId": 1,
      "service": {
        "id": 1,
        "label": "HBase",
        "value": "HBASE"
      },
      "stapHost": {
        "id": 22,
        "name": "hw-cl4-01.guard.swg.usma.ibm.com",
        "value": "hw-cl4-01.guard.swg.usma.ibm.com",
        "port": "5555",
        "stapStatus": 2
      },
      "isMonitored": true,
      "port": "5555",
```

```
"editMode": true
},
{
  "id": 2,
  "ambariConfigId": 1,
  "service": {
    "id": 2,
    "label": "HDFS",
    "value": "HDFS"
  },
  "stapHost": {
    "id": 22,
    "name": "hw-cl4-01.guard.swg.usma.ibm.com",
    "value": "hw-cl4-01.guard.swg.usma.ibm.com",
    "port": "5555",
    "stapStatus": 2
  },
  "isMonitored": false,
  "port": "5555",
  "editMode": true
},
{
  "id": 3,
  "ambariConfigId": 1,
  "service": {
    "id": 3,
    "label": "Hive",
    "value": "HIVE"
  },
  "stapHost": {
    "id": 28,
    "name": "hw-cl5-01.guard.swg.usma.ibm.com",
    "value": "hw-cl5-01.guard.swg.usma.ibm.com",
    "port": "5534",
    "stapStatus": 2
  },
  "isMonitored": true,
  "port": "5534",
  "editMode": true
},
{
  "id": 4,
  "ambariConfigId": 1,
  "service": {
    "id": 4,
    "label": "Kafka",
    "value": "KAFKA"
  },
  "stapHost": {
    "id": 22,
    "name": "hw-cl4-01.guard.swg.usma.ibm.com",
```

```
"value": "hw-cl4-01.guard.swg.usma.ibm.com",
          "port": "5555",
          "stapStatus": 2
        },
        "isMonitored": true,
        "port": "5555",
        "editMode": true
      },
      {
        "id": 5,
        "ambariConfigId": 1,
        "service": {
          "id": 5,
          "label": "Storm",
          "value": "STORM"
        },
        "stapHost": {
          "id": 22,
          "name": "hw-cl4-01.guard.swg.usma.ibm.com",
          "value": "hw-cl4-01.guard.swg.usma.ibm.com",
          "port": "5555",
          "stapStatus": 2
        },
        "isMonitored": false,
        "port": "5555",
        "editMode": true
      }
    1
  }
]
```

# GIM Parameter - log4j\_reader\_enabled

A new Guardium Installation Manager (GIM) parameter, log4j\_reader\_enabled, can be used to signify that this S-TAP is eligible for the Ranger integration. Additional configuration is required to enable and activate monitoring, as described in this guide.

# Resources

- Tutorial on Ranger security policies: <u>http://hortonworks.com/hadoop-tutorial/manage-security-policy-hive-hbase-knox-ranger/</u>
- Hortonworks security guide: <u>http://docs.hortonworks.com/HDPDocuments/HDP2/HDP-</u>
   2.4.2/bk\_Security\_Guide/content/index.html
- Information about Kakfa: <u>http://kafka.apache.org/</u>
- Storm commands (command line): <u>http://storm.apache.org/releases/1.0.1/Command-line-</u> <u>client.html</u>
- Storm tutorial: <u>http://storm.apache.org/releases/current/Tutorial.html</u>

 developerWorks article on Using Guardium REST APIs: <u>http://www.ibm.com/developerworks/data/library/techarticle/dm-1404guardrestapi/index.html</u>

# Notices

© Copyright IBM Corp. 2016. U.S. Government Users Restricted Rights - Use, duplication or disclosure restricted by GSA ADP Schedule Contract with IBM Corp.

IBM, the IBM logo, Guardium, and ibm.com® are trademarks or registered trademarks of International Business Machines Corp., registered in many jurisdictions worldwide. Other product and service names might be trademarks of IBM or other companies. A current list of IBM trademarks is available on the Web at "Copyright and trademark information" (www.ibm.com/legal/copytrade.shtml)